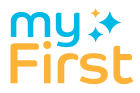

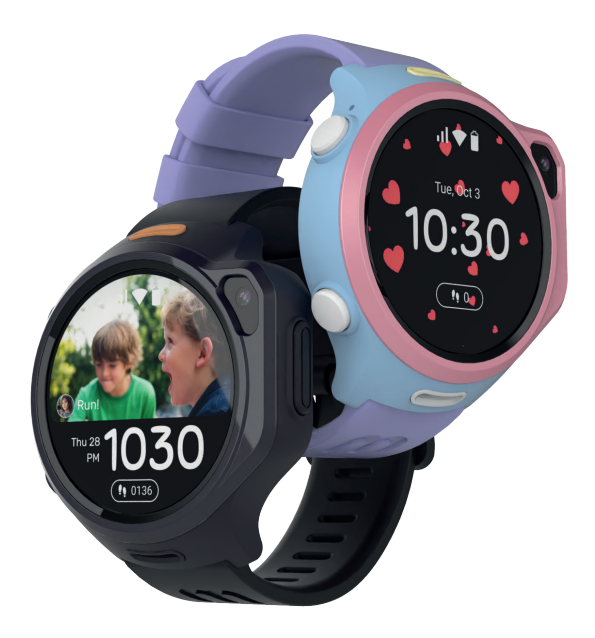

## myFirst Fone R2 User Manual

English

Español

Français

Deutsch

Italiano

Nederlands

Tiếng Việt

ไทย

繁體中文

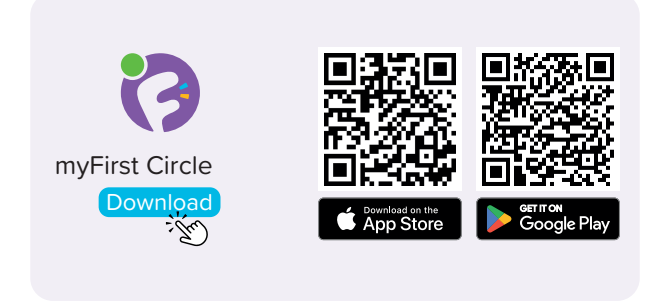

Visit the App Store and Google Play Store to search for and download our app 'myFirst Circle.' This will enable you to effortlessly experience our services and features.

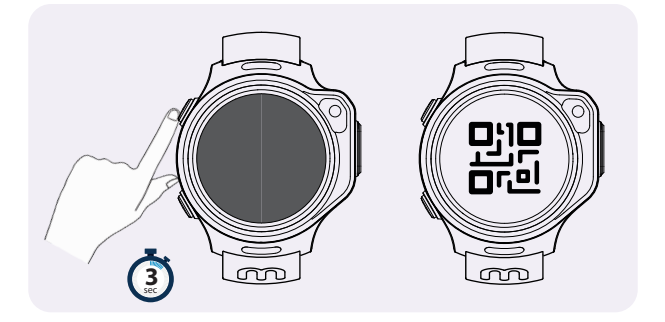

To power on your myFirst Fone, simply press and hold the power button for 3 seconds. The device will start up and initiate a network search. Once it successfully connects to the network, it will display the binding QR code.

NOTE: If your smartwatch indicates that it cannot connect to the network, kindly get in touch with our customer service. support@myfirst.tech

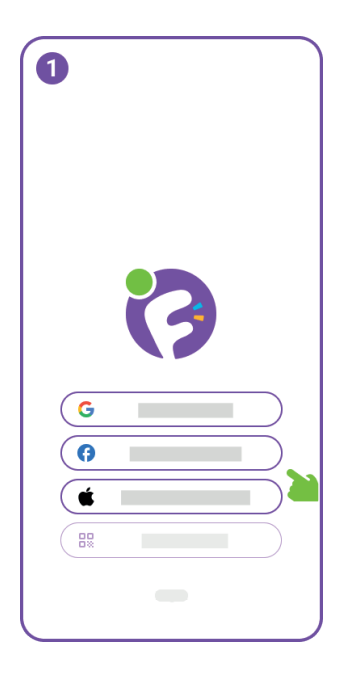

To start using myFirst Circle, log in using your Google, Facebook, or Apple ID.

Existing users can simply click on 'Login' and use their phone number to login.

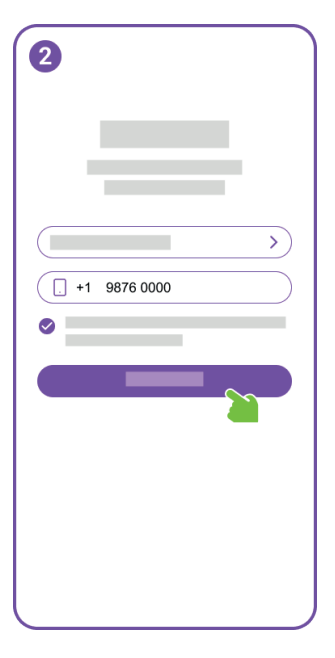

For new user registration, you will need to provide your phone number.

| 3   |         |     |
|-----|---------|-----|
|     |         |     |
| 1 2 | 2 3 4 5 | 6   |
|     |         | _   |
| 1   | 2       | 3   |
| 4   | 5       | 6   |
| 7   | 8       | 9   |
|     | 0       | (1) |
|     |         |     |

Please enter the OTP to verify your phone number.

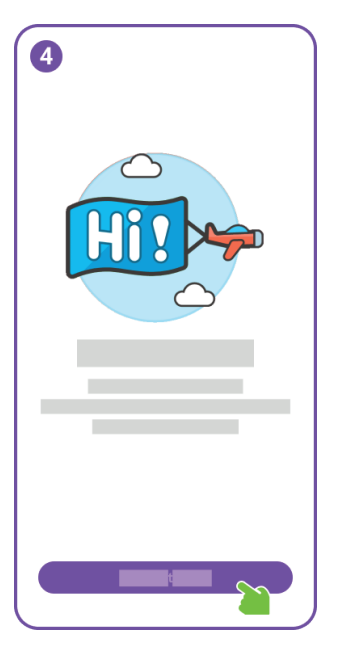

Congratulations, you have successfully completed the user registration.

Next, please prepare to create an account for your child.

| 5          |   |
|------------|---|
| <b>•</b> — | > |
|            | > |
|            | > |
|            | > |
|            | > |
| +          |   |
| +          |   |
| ń F        | ۵ |

On the Settings, click on 'Add a Child Account.'

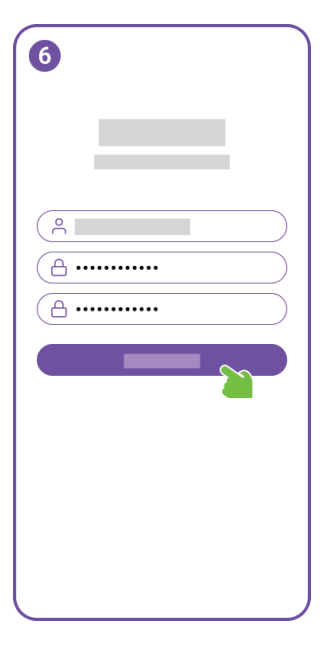

Choose a username for your child account and create a password.

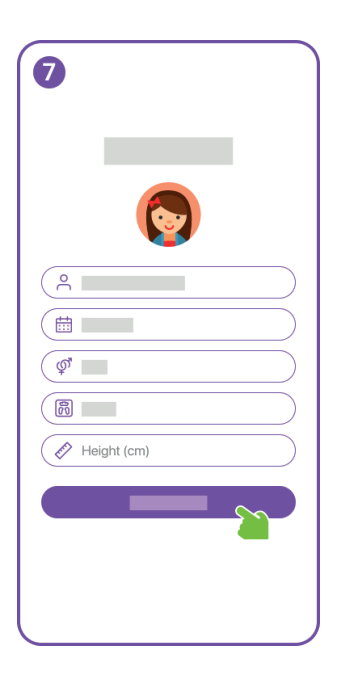

Enter the profile information for the child account, and don't forget to add a nice profile photo.

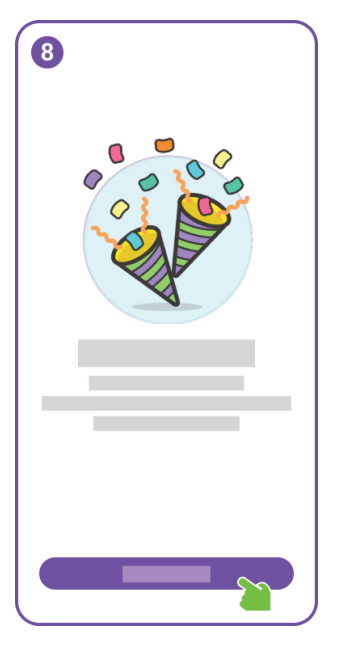

Choose a username for your child account and create a password.

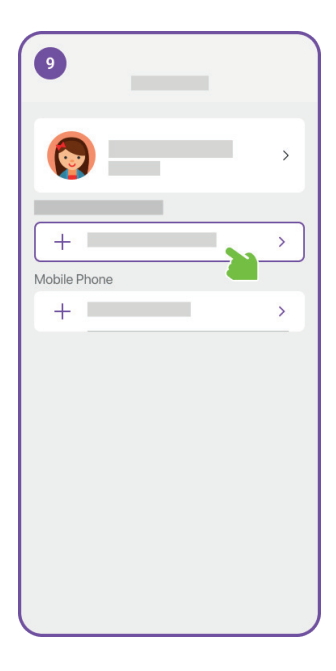

Great job! You have successfully created an account for your child.

Now, you can proceed to link a myFirst Fone to your child's account.

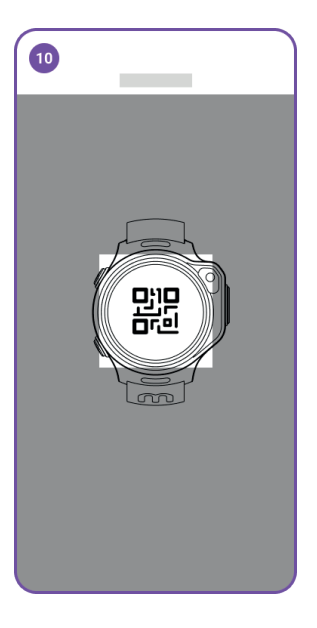

Scan the QR code on the smartwatch.

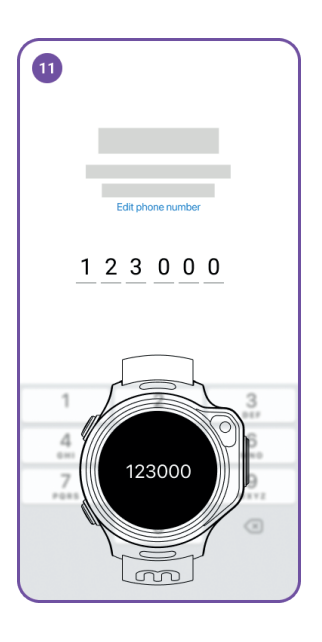

An OTP will be sent to the myFirst Fone. Please enter this OTP in the app.

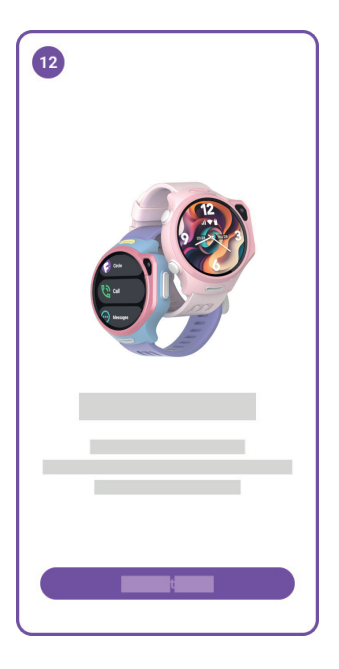

Great! Your myFirst Fone should now be successfully linked.

myFirst Fone R2 comes with a built-in eSIM, and you will need to subscribe to our FreeSIM to access eSIM network services. After subscribing, you will enjoy one month of free usage.

| 0             |   |            |
|---------------|---|------------|
|               |   | >          |
|               |   | >          |
| <b>Q</b>      | 2 | >          |
| <b>iii</b>    |   | >          |
|               |   | >          |
| <b>®</b><br>+ |   | 1 device > |
|               |   | _          |
| n.            | 1 | ¢          |

Navigate to Settings and click on 'Subscriptions.

Click 'Add a plan'

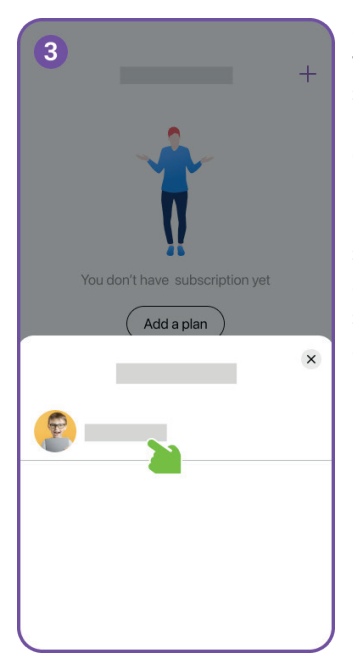

Select the child account which you want to add a subscription plan.

Only child account that has bound with an eSIM device is eligible to purchase the subscription plan. Any account with an active subscription plan will not appear here.

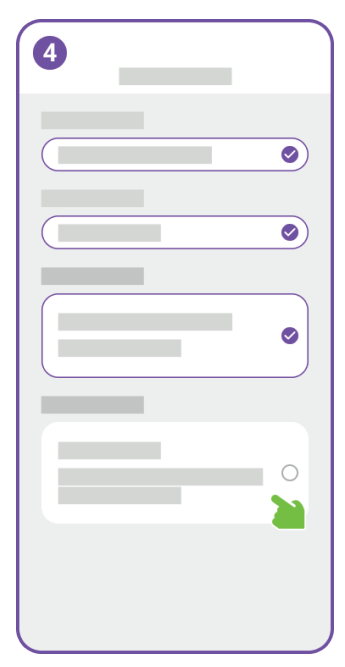

Select the country/region where the watch will be used. This step allows us to configure the network settings accurately.

If we do not support the currency of your country or region, it will be displayed in USD.

| 5 |         |          |   |
|---|---------|----------|---|
|   | -       |          | 0 |
|   |         |          | 0 |
|   |         | _        |   |
|   |         | _        | 0 |
|   |         |          |   |
|   |         |          |   |
|   | Payment | <u>S</u> |   |
|   |         |          |   |

Confirm your subscription and make the payment.

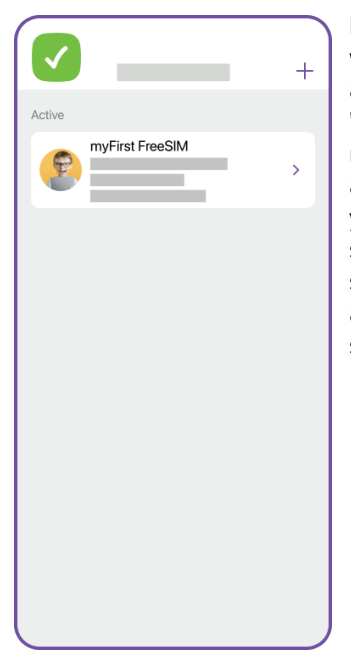

Details of your child's watch subscription will appear under 'Subscriptions.' You can manage your subscription and view invoice history. If you cancel the subscription, the network service will be terminated at the end of the subscription period.

## Now, it's time to embark on the Stay Connected journey with your child. Enjoy!

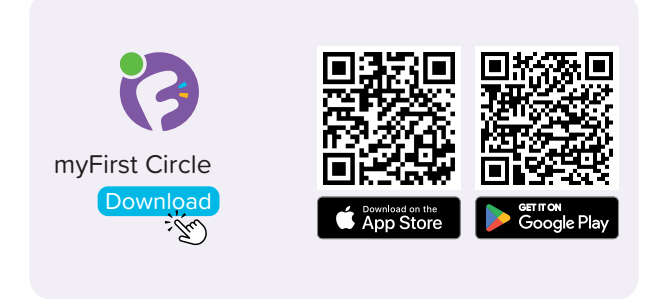

Visita la App Store y Google Play Store para buscar y descargar nuestra aplicación 'myFirst Circle'. Esto te permitirá experimentar nuestros servicios y características sin esfuerzo.

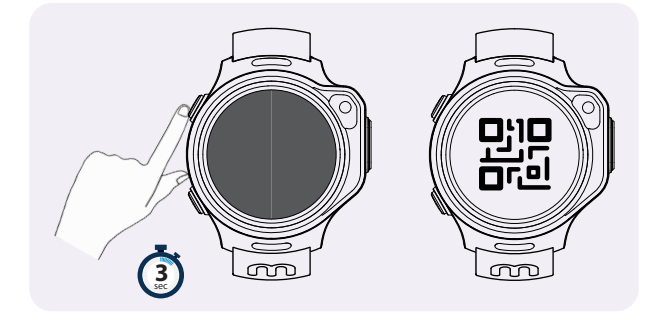

Para encender tu myFirst Fone, simplemente presiona y mantén presionado el botón de encendido durante 3 segundos. El dispositivo se iniciará e iniciará una búsqueda de red. Una vez que se conecte exitosamente a la red, mostrará el código QR de vinculación.

NOTA: Si tu smartwatch indica que no puede conectarse a la red, por favor ponte en contacto con nuestro servicio al cliente. support@myfirst.tech

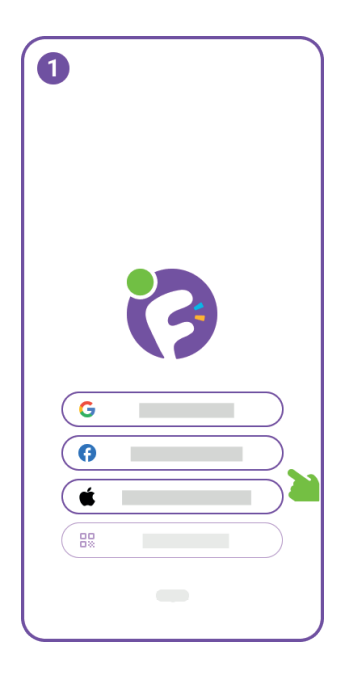

Para comenzar a usar myFirst Circle, inicia sesión con tu ID de Google, Facebook o Apple.

Los usuarios existentes pueden simplemente hacer clic en 'Iniciar sesión' y usar su número de teléfono para iniciar sesión.

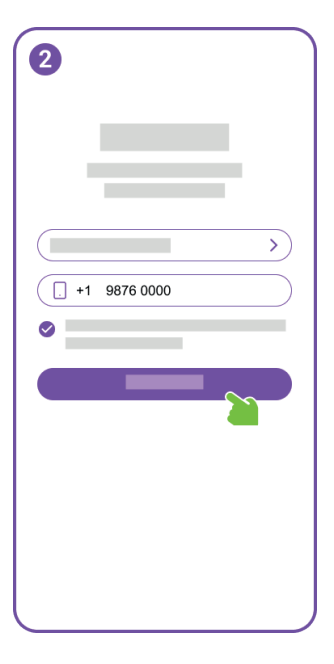

Para el registro de nuevos usuarios, necesitarás proporcionar tu número de teléfono.

| 3        |                   |            |
|----------|-------------------|------------|
|          | Edit phone number |            |
| 1 0      | ) ) / F           | 6          |
| <u> </u> | 2 3 4 5           | 0          |
|          |                   |            |
| 1        | 2                 | 2          |
|          | £                 | 0          |
| 4        | 5                 | 6          |
| 7        | 8<br>107          | 9<br>****2 |
|          | 0                 |            |
|          |                   |            |
|          |                   |            |

Por favor, ingresa el OTP para verificar tu número de teléfono.

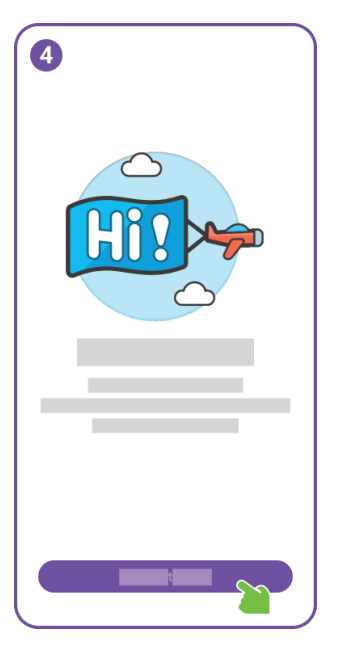

Felicidades, has completado con éxito el registro de usuario.

A continuación, prepárate para crear una cuenta para tu hijo.

| 5        |   |
|----------|---|
| <b>•</b> | > |
|          | > |
|          | > |
|          | > |
|          | > |
| +        |   |
| +        |   |
| ń P      | * |

En Configuración, haz clic en 'Agregar una cuenta infantil'.

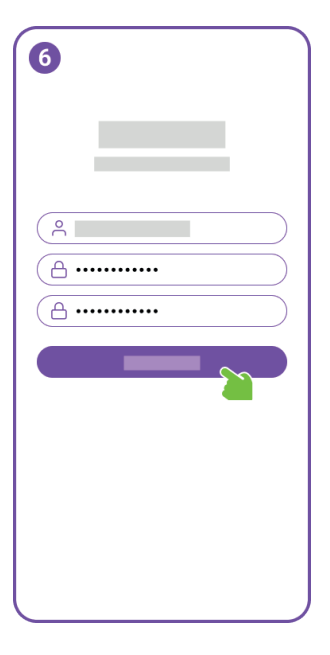

Elige un nombre de usuario para la cuenta de tu hijo y crea una contraseña.

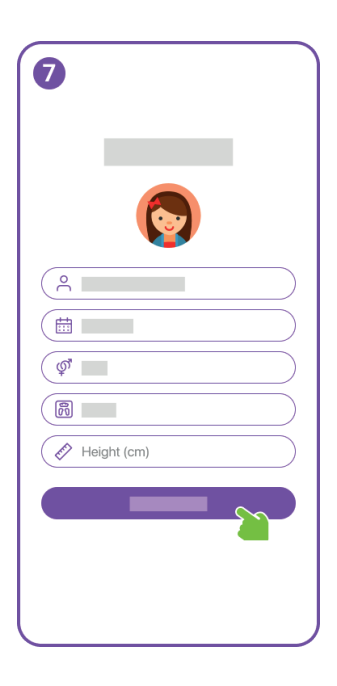

Ingresa la información del perfil para la cuenta infantil, y no olvides añadir una bonita foto de perfil.

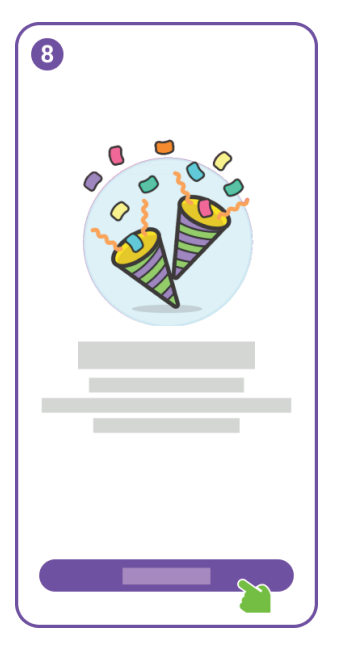

Elige un nombre de usuario para la cuenta de tu hijo y crea una contraseña.

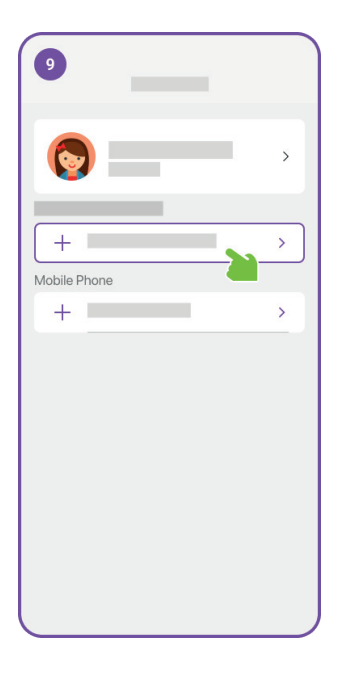

¡Buen trabajo! Has creado con éxito una cuenta para tu hijo.

Ahora, puedes proceder a vincular un myFirst Fone a la cuenta de tu hijo.

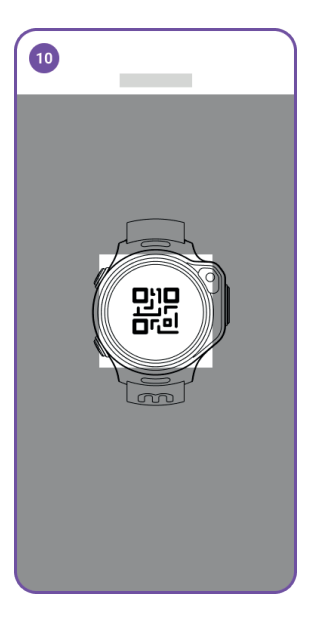

Escanea el código QR en el smartwatch.

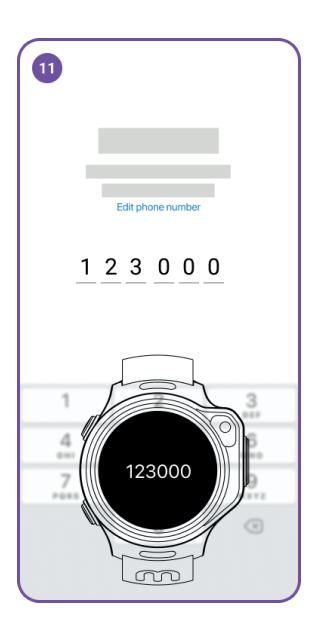

Se enviará un OTP al myFirst Fone. Por favor, ingresa este OTP en la aplicación.

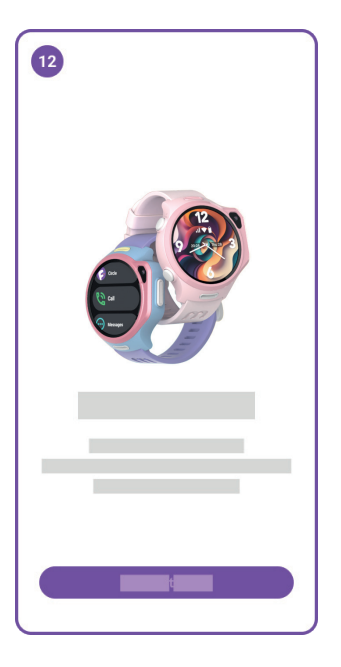

¡Genial! Tu myFirst Fone ahora debería estar vinculado con éxito.

El myFirst Fone R2 viene con un eSIM incorporado, y necesitarás suscribirte a nuestro FreeSIM para acceder a los servicios de red eSIM. Después de suscribirte, disfrutarás de un mes de uso gratuito.

| 0          |    |            |
|------------|----|------------|
|            |    | >          |
|            |    | >          |
| <b>Q</b>   | 20 | >          |
| <b>;;;</b> |    | >          |
|            |    | >          |
|            |    |            |
| 8          |    | 1 device > |
| +          |    |            |
|            |    |            |
| n          |    | ¢          |

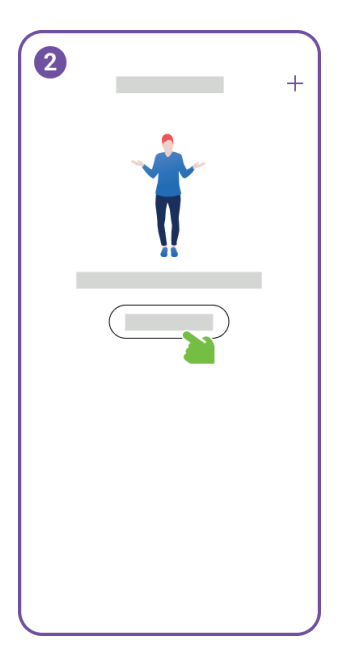

Navega a Configuración y haz clic en 'Suscripciones'.

Haz clic en 'Agregar un plan'.

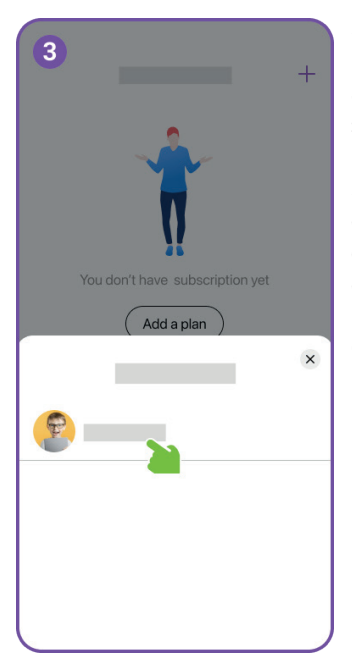

Selecciona la cuenta infantil a la que quieres añadir un plan de suscripción.

Solo la cuenta infantil que está vinculada con un dispositivo eSIM es elegible para comprar el plan de suscripción. Cualquier cuenta con un plan de suscripción activo no aparecerá aquí.

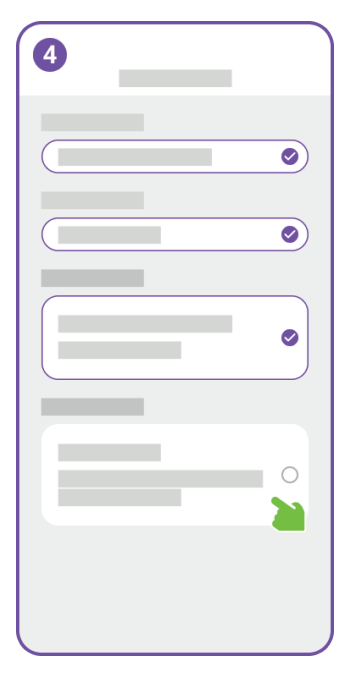

Selecciona el país/región donde se usará el reloj. Este paso nos permite configurar los ajustes de red con precisión.

Si no admitimos la moneda de tu país o región, se mostrará en USD.

| 5 |         |                                                                                                    |
|---|---------|----------------------------------------------------------------------------------------------------|
|   |         | 0                                                                                                    |
|   |         | <ul> <li>Image: A start of the start of the start of</li></ul> |
|   |         |                                                                                                    |
|   | _       | 0                                                                                                    |
|   |         |                                                                                                    |
|   |         |                                                                                                    |
|   | Payment | 5                                                                                                    |
|   |         | -                                                                                                    |

Confirma tu suscripción y realiza el pago.

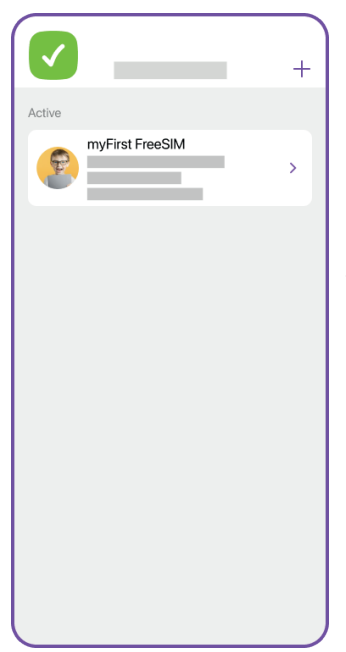

Los detalles de la suscripción del reloj de tu hijo aparecerán en 'Suscripciones'. Puedes gestionar tu suscripción y ver el historial de facturas. Si cancelas la suscripción, el servicio de red se terminará al final del período de suscripción.

## Ahora, es hora de embarcarse en el viaje 'Stay Connected' con tu hijo. ¡Disfruta!

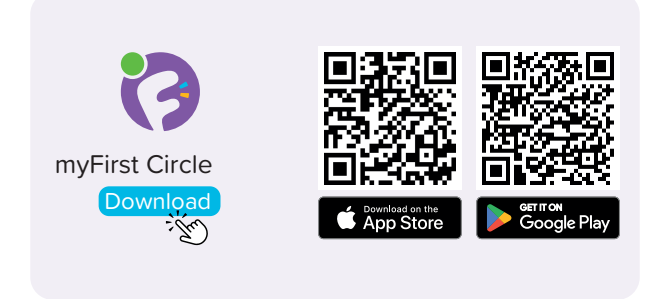

Visitez l'App Store et Google Play Store pour rechercher et télécharger notre application 'myFirst Circle'. Cela vous permettra de profiter facilement de nos services et fonctionnalités.

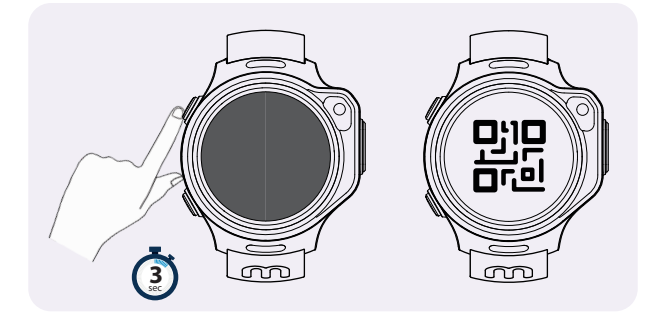

Pour allumer votre myFirst Fone, appuyez simplement sur le bouton d'alimentation et maintenez-le enfoncé pendant 3 secondes. L'appareil démarrera et lancera une recherche de réseau. Une fois qu'il se connecte avec succès au réseau, il affichera le code QR de liaison.

REMARQUE : Si votre smartwatch indique qu'elle ne peut pas se connecter au réseau, veuillez contacter notre service client. support@myfirst.tech

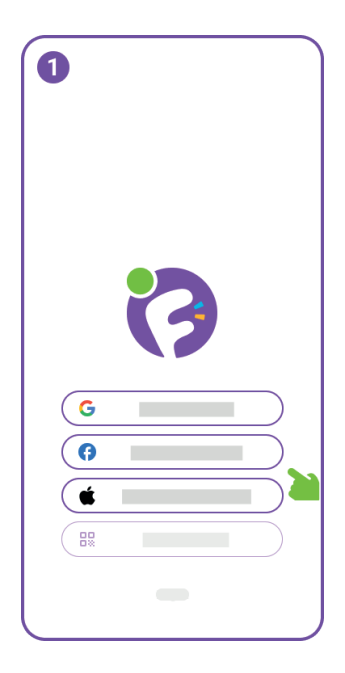

Pour commencer à utiliser myFirst Circle, connectez-vous avec votre identifiant Google, Facebook ou Apple.

Les utilisateurs existants peuvent simplement cliquer sur 'Connexion' et utiliser leur numéro de téléphone pour se connecter.

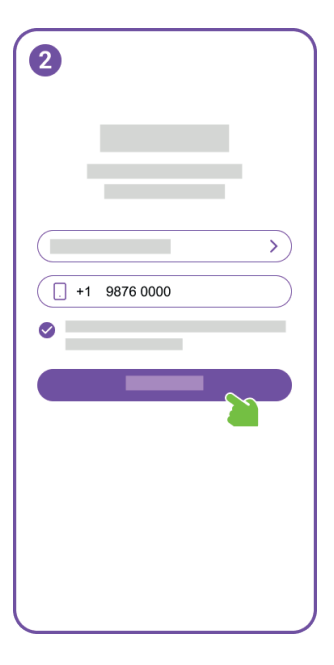

Pour l'inscription de nouveaux utilisateurs, vous devrez fournir votre numéro de téléphone.

| 3   |                   |   |
|-----|-------------------|---|
|     | Edit phone number |   |
| 1 2 | 2 3 4 5           | 6 |
|     |                   |   |
| 1   | 2                 | 3 |
| 4   | 5                 | 6 |
| 7   | 8                 | 9 |
|     | 0                 | ۲ |
|     |                   |   |

Veuillez saisir l'OTP pour vérifier votre numéro de téléphone.

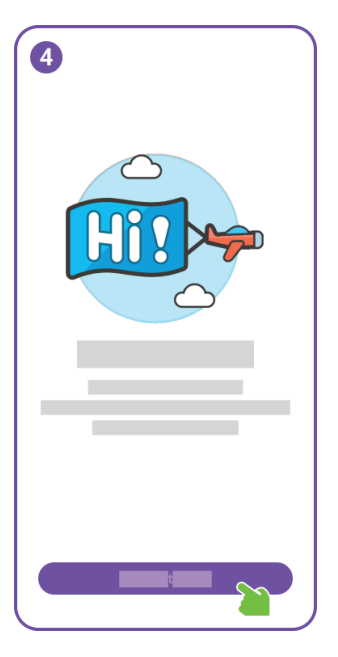

Félicitations, vous avez réussi l'inscription de l'utilisateur.

Ensuite, veuillez vous préparer à créer un compte pour votre enfant.

|                                       | _ |
|---------------------------------------|---|
|                                       |   |
| • • • • • • • • • • • • • • • • • • • |   |
|                                       |   |
|                                       |   |
|                                       |   |
| +                                     |   |
|                                       |   |
| n 🗏 🌣                                 |   |

Dans les paramètres, cliquez sur 'Ajouter un compte enfant'.

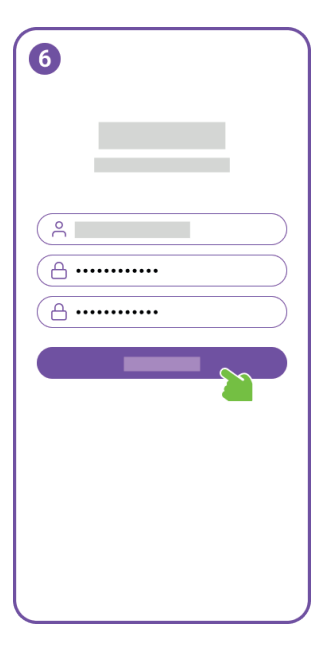

Choisissez un nom d'utilisateur pour le compte de votre enfant et créez un mot de passe.

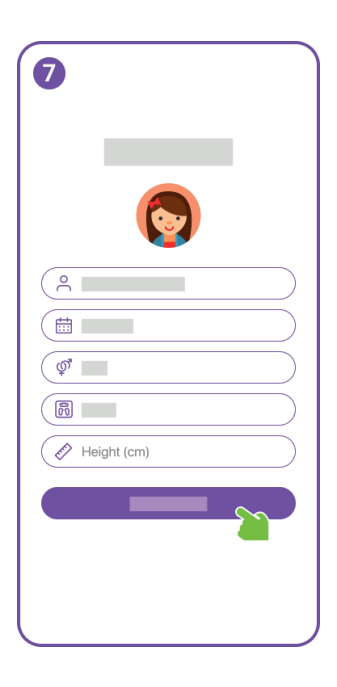

Entrez les informations de profil pour le compte enfant, et n'oubliez pas d'ajouter une belle photo de profil.

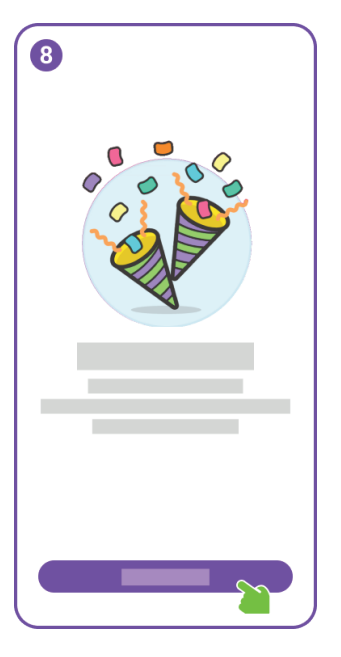

Choisissez un nom d'utilisateur pour le compte de votre enfant et créez un mot de passe.

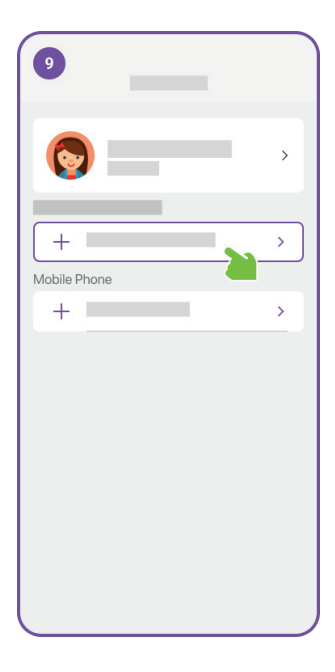

Bon travail ! Vous avez réussi à créer un compte pour votre enfant.

Vous pouvez maintenant procéder à la liaison d'un myFirst Fone au compte de votre enfant.

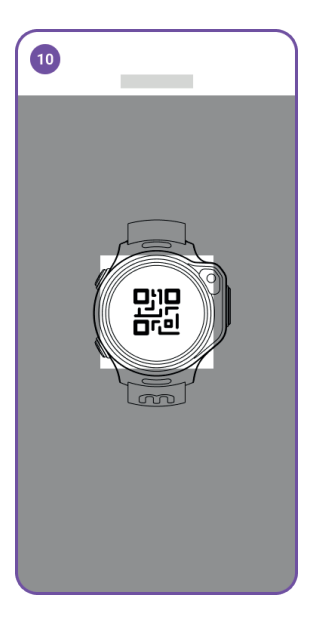

Scannez le code QR sur la smartwatch.

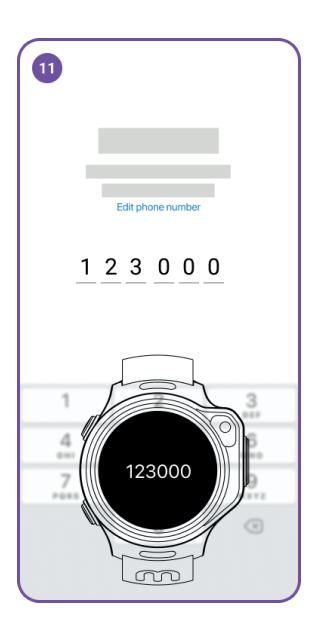

Un OTP sera envoyé au myFirst Fone. Veuillez entrer cet OTP dans l'application.

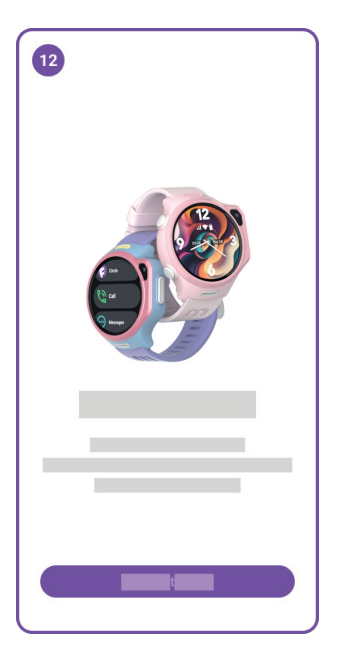

Super ! Votre myFirst Fone devrait maintenant être correctement lié.

Le myFirst Fone R2 est équipé d'un eSIM intégré, et vous devrez vous abonner à notre FreeSIM pour accéder aux services de réseau eSIM. Après l'abonnement, vous profiterez d'un mois d'utilisation gratuite.

| 1      |   |            |
|--------|---|------------|
|        | - | >          |
|        |   | >          |
| 9      | 2 | >          |
| eiii 👘 |   | >          |
|        |   | >          |
| 8      |   | 1 device > |
| ÷ =    |   |            |
| n      |   | ¢          |

Accédez aux paramètres et cliquez sur 'Abonnements'.

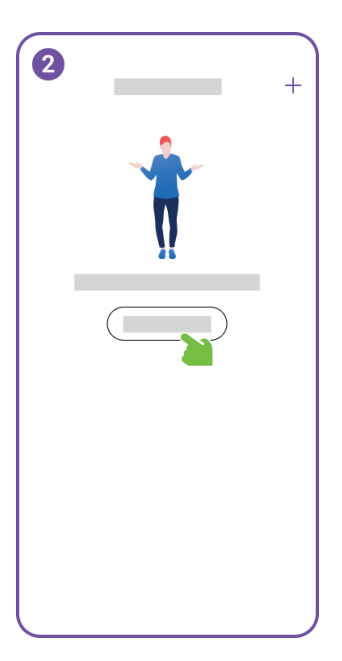

Cliquez sur 'Ajouter un plan'.

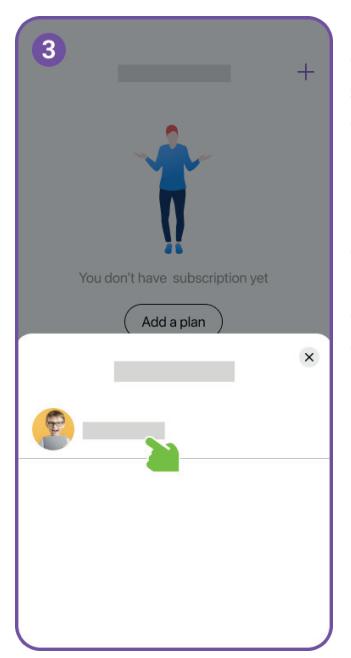

Sélectionnez le compte enfant auquel vous souhaitez ajouter un plan d'abonnement.

Seul le compte enfant lié à un appareil eSIM est éligible pour acheter le plan d'abonnement. Tout compte avec un plan d'abonnement actif n'apparaîtra pas ici.

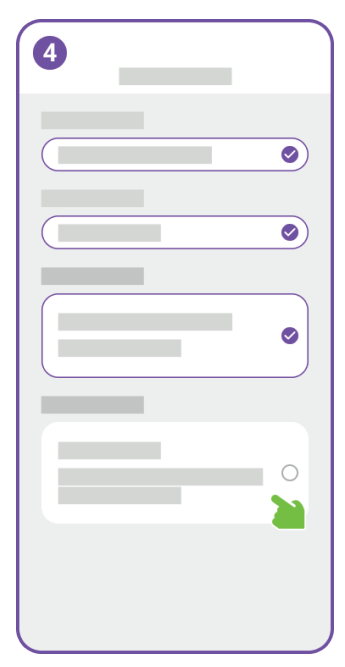

Sélectionnez le pays/la région où la montre sera utilisée. Cette étape nous permet de configurer les paramètres du réseau avec précision.

Si nous ne prenons pas en charge la monnaie de votre pays ou région, elle sera affichée en USD.

| Payment |
|---------|

Confirmez votre abonnement et effectuez le paiement.

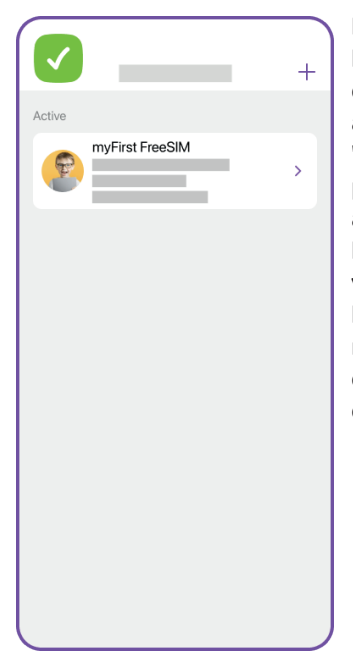

Les détails de l'abonnement de la montre de votre enfant apparaîtront sous 'Abonnements'. Vous pouvez gérer votre abonnement et consulter l'historique des factures. Si vous annulez l'abonnement, le service réseau sera résilié à la fin de la période d'abonnement.

## Maintenant, il est temps de commencer le voyage 'Stay Connected' avec votre enfant. Profitez-en

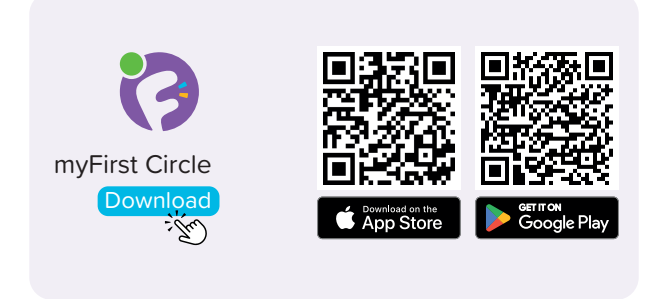

Besuchen Sie den App Store und Google Play Store, um nach unserer App 'myFirst Circle' zu suchen und sie herunterzuladen. Dies ermöglicht es Ihnen, unsere Dienste und Funktionen mühelos zu erleben.

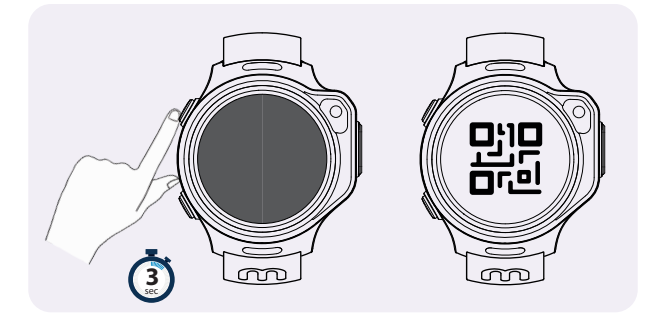

Um Ihr myFirst Fone einzuschalten, drücken und halten Sie einfach den Einschaltknopf für 3 Sekunden. Das Gerät startet und beginnt mit der Netzwerksuche. Sobald es erfolgreich eine Netzwerkverbindung herstellt, wird der Bindungs-QR-Code angezeigt.

HINWEIS: Wenn Ihre Smartwatch anzeigt, dass sie keine Verbindung zum Netzwerk herstellen kann, kontaktieren Sie bitte unseren Kundenservice. support@myfirst.tech

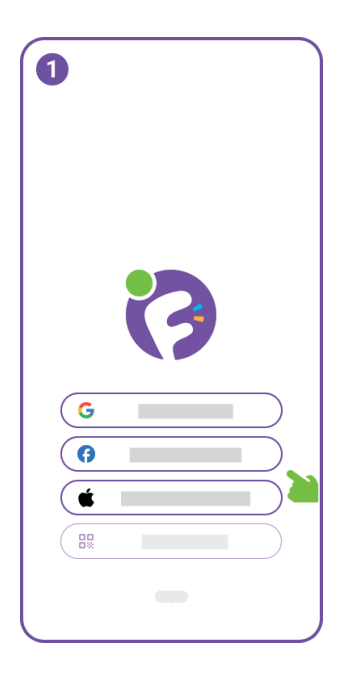

Um myFirst Circle zu nutzen, loggen Sie sich mit Ihrem Google-, Facebookoder Apple-ID ein.

Bestehende Nutzer können einfach auf 'Anmelden' klicken und sich mit ihrer Telefonnummer einloggen.

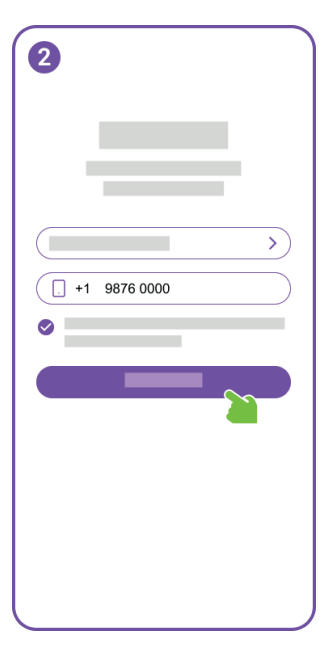

Für die Registrierung neuer Nutzer müssen Sie Ihre Telefonnummer angeben.
| 3   |                   |   |
|-----|-------------------|---|
|     | Edit phone number |   |
| 1 2 | 2 3 4 5           | 6 |
|     |                   |   |
| 1   | 2                 | 3 |
| 4   | 5                 | 6 |
| 7   | 8                 | 9 |
|     | 0                 | ۲ |
|     |                   |   |

Bitte geben Sie die OTP ein, um Ihre Telefonnummer zu verifizieren.

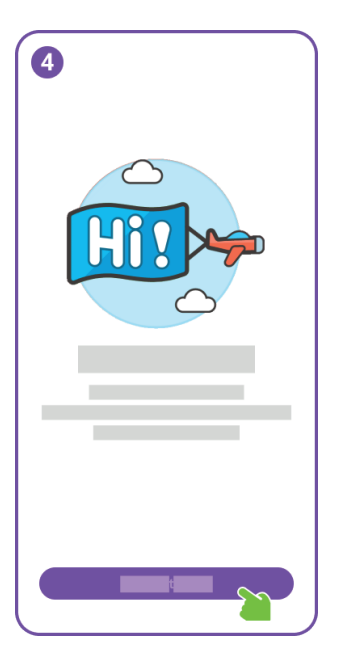

Herzlichen Glückwunsch, Sie haben die Benutzerregistrierung erfolgreich abgeschlossen.

Als Nächstes bereiten Sie sich bitte darauf vor, ein Konto für Ihr Kind zu erstellen.

| 5          |   |
|------------|---|
| <b>Q</b> — | > |
|            | > |
|            | > |
|            | > |
|            | > |
| +          |   |
| +          |   |
| n F        | ۵ |

Klicken Sie in den Einstellungen auf 'Ein Kinderkonto hinzufügen'.

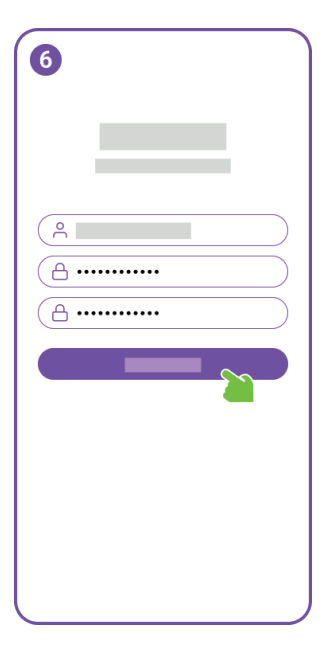

Wählen Sie einen Benutzernamen für das Konto Ihres Kindes und erstellen Sie ein Passwort.

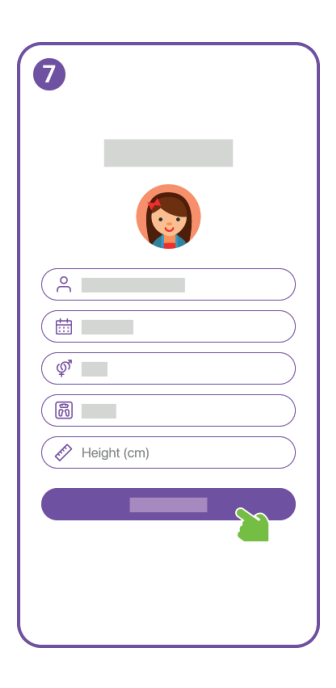

Geben Sie die Profilinformationen für das Kinderkonto ein und vergessen Sie nicht, ein schönes Profilfoto hinzuzufügen.

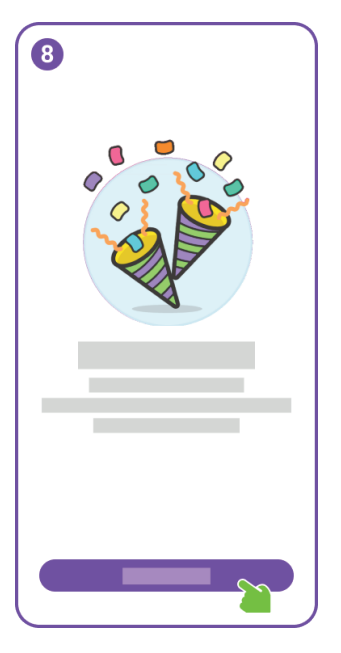

Wählen Sie einen Benutzernamen für das Konto Ihres Kindes und erstellen Sie ein Passwort.

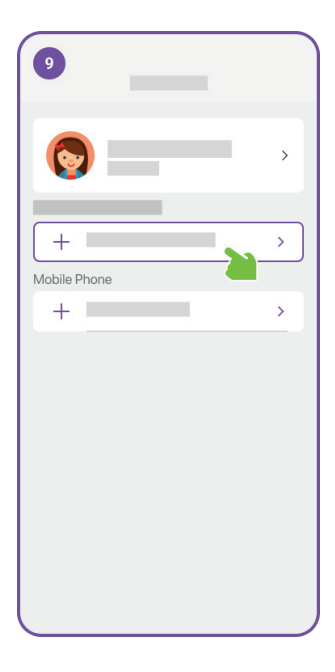

Gute Arbeit! Sie haben erfolgreich ein Konto für Ihr Kind erstellt.

Nun können Sie fortfahren, ein myFirst Fone mit dem Konto Ihres Kindes zu verbinden.

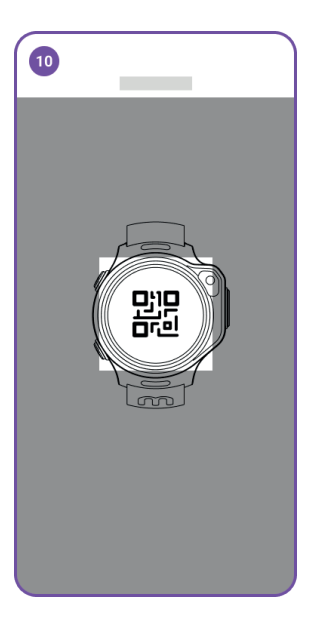

Scannen Sie den QR-Code auf der Smartwatch.

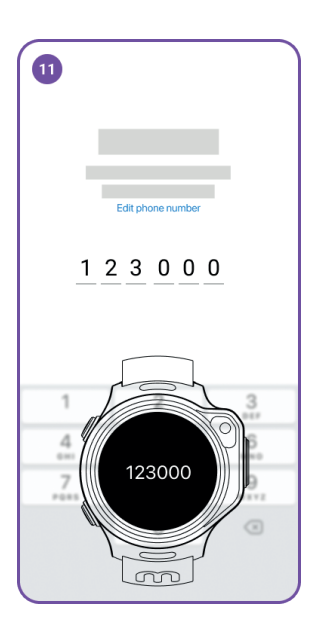

Ein OTP wird an das myFirst Fone gesendet. Bitte geben Sie dieses OTP in der App ein.

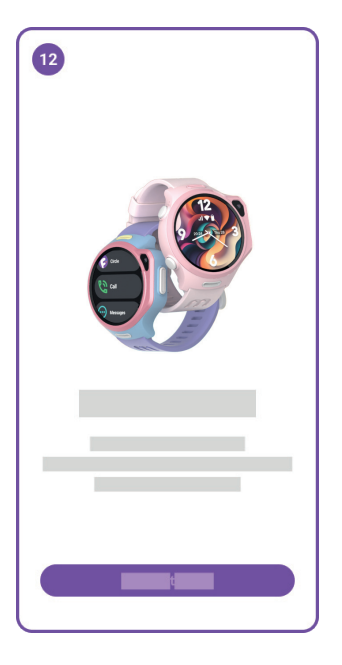

Großartig! Ihr myFirst Fone sollte nun erfolgreich verbunden sein.

Das myFirst Fone R2 kommt mit einem eingebauten eSIM, und Sie müssen sich für unseren FreeSIM anmelden, um auf eSIM-Netzwerkdienste zuzugreifen. Nach der Anmeldung genießen Sie einen Monat kostenlosen Gebrauch.

| 1              |   |            |
|----------------|---|------------|
|                | - | >          |
|                |   | >          |
| <b>Q</b>       | 2 | >          |
| <del>iii</del> |   | >          |
| ()             |   | >          |
| ()<br>+        |   | 1 device > |
|                |   |            |
| ń              |   | ¢          |

Navigieren Sie zu Einstellungen und klicken Sie auf 'Abonnements'.

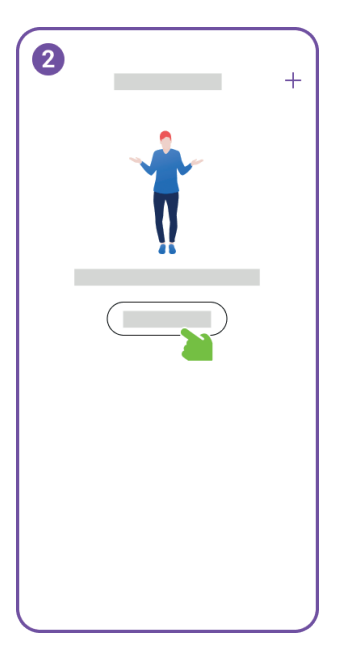

Klicken Sie auf 'Einen Plan hinzufügen'.

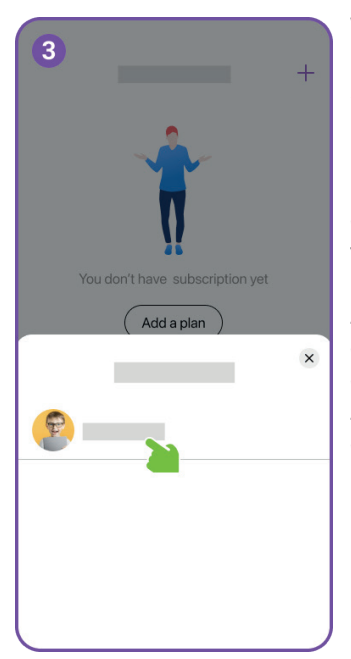

Wählen Sie das Kinderkonto aus, für das Sie einen Abonnementplan hinzufügen möchten.

Nur Kinderkonten, die mit einem eSIM-Gerät verbunden sind, sind berechtigt, den Abonnementplan zu erwerben. Konten mit einem aktiven Abonnementplan erscheinen hier nicht.

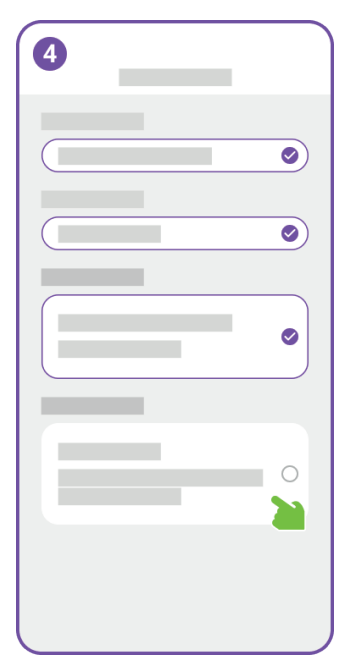

Wählen Sie das Land/die Region aus, in der die Uhr verwendet wird. Dieser Schritt ermöglicht es uns, die Netzwerkeinstellungen genau zu konfigurieren.

Wenn wir die Währung Ihres Landes oder Ihrer Region nicht unterstützen, wird sie in USD angezeigt.

| 5 |          |   |
|---|----------|---|
|   |          | 0 |
|   |          | S |
|   |          |   |
|   |          | 0 |
|   |          |   |
|   |          |   |
|   | Payment  |   |
|   | - aymont |   |

Bestätigen Sie Ihr Abonnement und führen Sie die Zahlung durch.

|        | _               | + |
|--------|-----------------|---|
| Active |                 |   |
| 9      | myFirst FreeSIM | > |
|        |                 |   |
|        |                 |   |
|        |                 |   |
|        |                 |   |
|        |                 |   |
|        |                 |   |
|        |                 |   |

#### Details zum

Uhrenabonnement Ihres Kindes erscheinen unter 'Abonnements'. Sie können Ihr Abonnement verwalten und die Rechnungshistorie einsehen. Wenn Sie das Abonnement kündigen, wird der Netzwerkdienst am Ende der Abonnementperiode beendet.

## Jetzt ist es an der Zeit, mit Ihrem Kind die 'Stay Connected'-Reise zu beginnen. Viel Spaß!

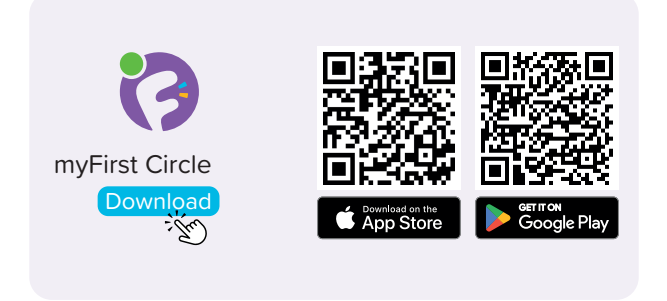

Visita l'App Store e Google Play Store per cercare e scaricare la nostra app 'myFirst Circle'. Questo ti consentirà di sperimentare facilmente i nostri servizi e funzionalità.

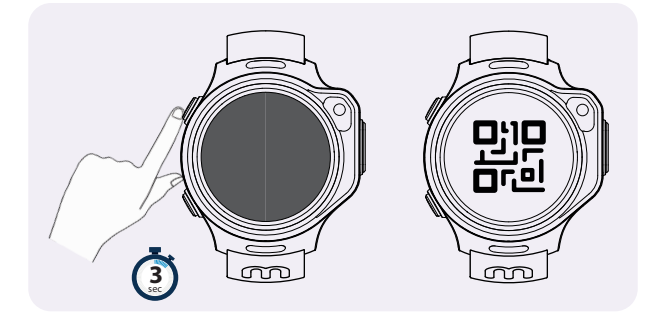

Per accendere il tuo myFirst Fone, premi e tieni premuto il pulsante di accensione per 3 secondi. Il dispositivo si avvierà e inizierà la ricerca della rete. Una volta che si connette con successo alla rete, visualizzerà il codice QR di associazione.

NOTA: Se il tuo smartwatch indica che non può connettersi alla rete, ti preghiamo di metterti in contatto con il nostro servizio clienti. support@myfirst.tech

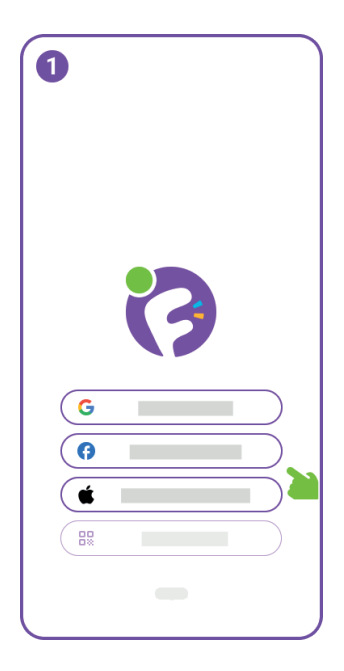

Per iniziare a utilizzare myFirst Circle, effettua l'accesso utilizzando il tuo ID Google, Facebook o Apple.

Gli utenti esistenti possono semplicemente cliccare su 'Login' e utilizzare il loro numero di telefono per accedere.

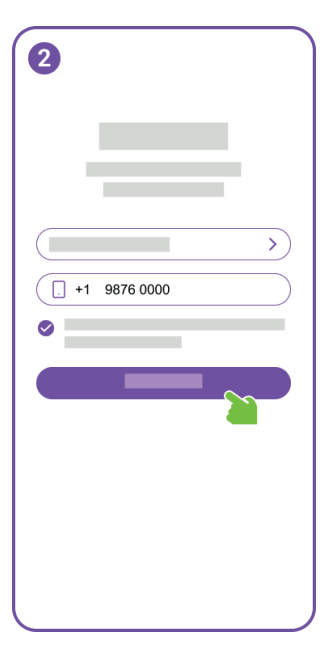

Per la registrazione di nuovi utenti, dovrai fornire il tuo numero di telefono.

| 3   |                   |   |
|-----|-------------------|---|
| - 4 |                   |   |
|     | Edit phone number |   |
| 1 2 | 2345              | 6 |
|     |                   |   |
| 1   | 2                 | 3 |
| 4   | 5                 | 6 |
| 7   | 8                 | 9 |
|     | 0                 |   |
|     |                   |   |

Inserisci l'OTP per verificare il tuo numero di telefono.

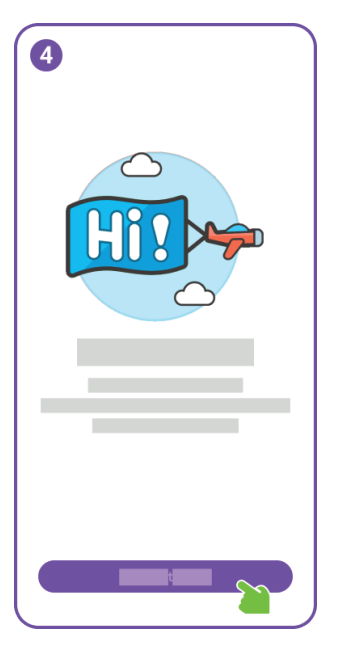

Congratulazioni, hai completato con successo la registrazione dell'utente.

Successivamente, preparati a creare un account per tuo figlio.

| 5        |   |
|----------|---|
| <b>•</b> | > |
|          | > |
|          | > |
|          | > |
|          | > |
| ÷ — ;    |   |
| +        |   |
| ń 🗏      | * |

Nelle Impostazioni, clicca su 'Aggiungi un Account Bambino'.

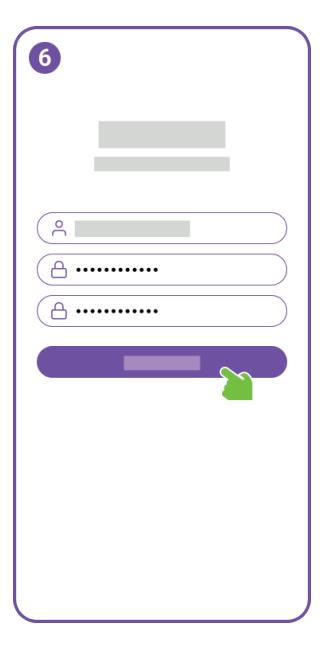

Scegli un nome utente per l'account di tuo figlio e crea una password.

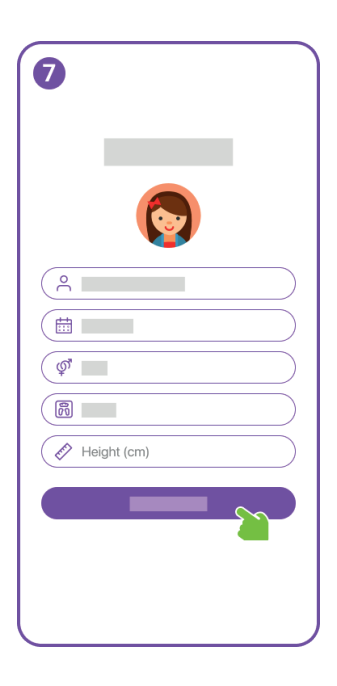

Inserisci le informazioni del profilo per l'account del bambino, e non dimenticare di aggiungere una bella foto profilo.

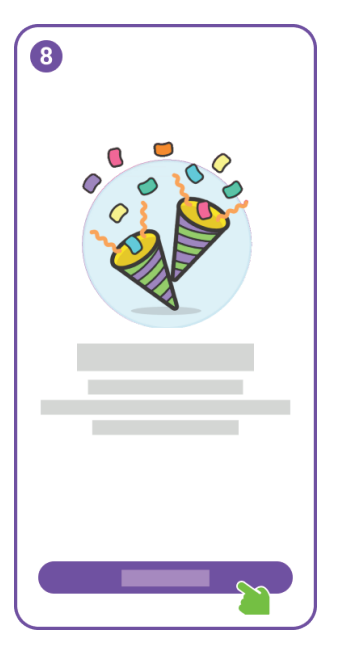

Scegli un nome utente per l'account di tuo figlio e crea una password.

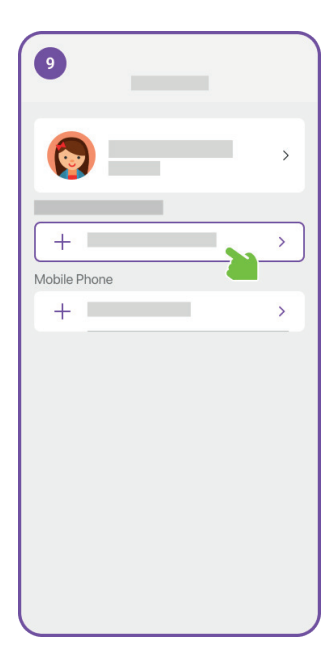

Ottimo lavoro! Hai creato con successo un account per tuo figlio.

Ora puoi procedere a collegare un myFirst Fone all'account di tuo figlio.

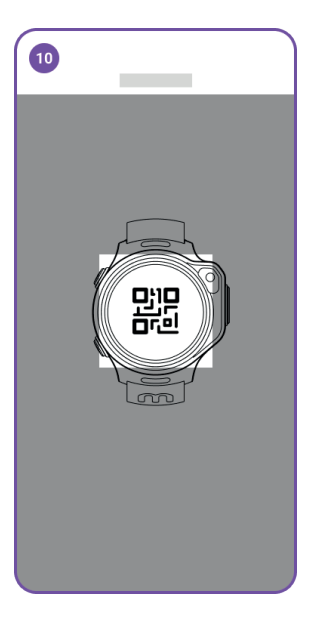

Scansiona il codice QR sullo smartwatch.

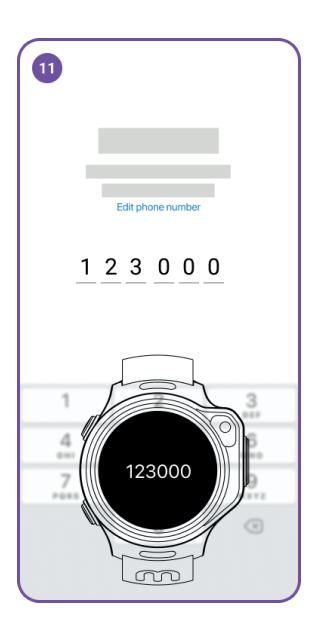

Un OTP verrà inviato al myFirst Fone. Inserisci questo OTP nell'app.

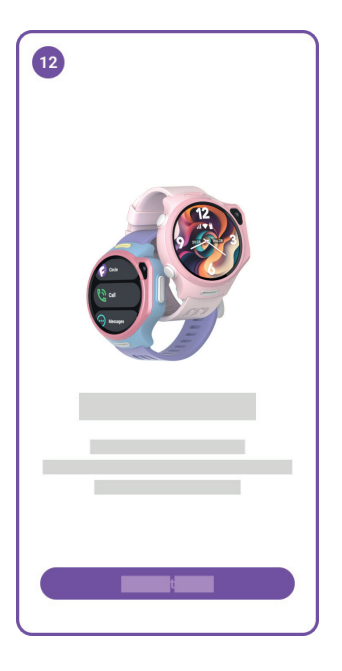

Ottimo! Il tuo myFirst Fone dovrebbe ora essere collegato con successo.

Il myFirst Fone R2 è dotato di un eSIM integrato, e dovrai sottoscrivere il nostro FreeSIM per accedere ai servizi di rete eSIM. Dopo la sottoscrizione, godrai di un mese di utilizzo gratuito.

| 1      |   |            |
|--------|---|------------|
|        | - | >          |
|        |   | >          |
| 9      | 2 | >          |
| eiii 👘 |   | >          |
|        |   | >          |
| 8      |   | 1 device > |
| ÷ =    |   |            |
| n      |   | ¢          |

Vai alle Impostazioni e clicca su 'Abbonamenti'.

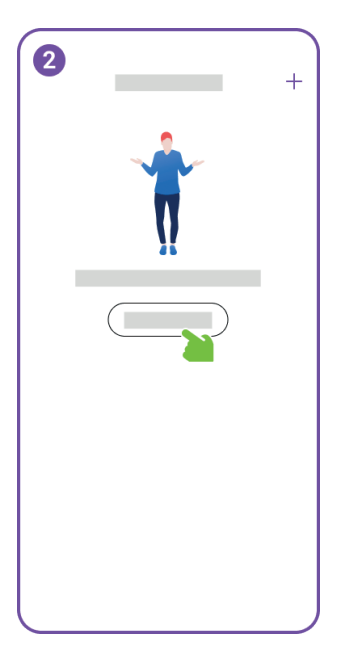

### Clicca su 'Aggiungi un piano'

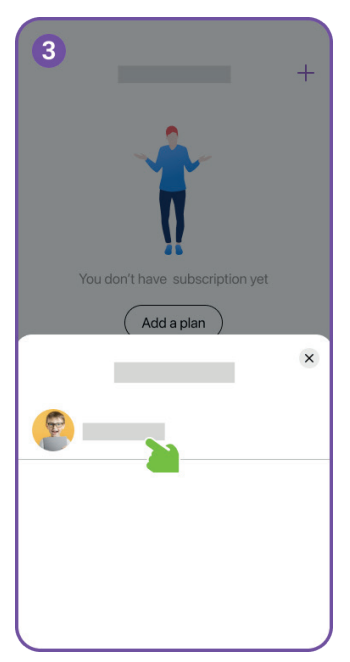

Seleziona l'account bambino a cui vuoi aggiungere un piano di abbonamento.

Solo l'account bambino che è stato collegato con un dispositivo eSIM è idoneo per acquistare il piano di abbonamento. Qualsiasi account con un piano di abbonamento attivo non apparirà qui.

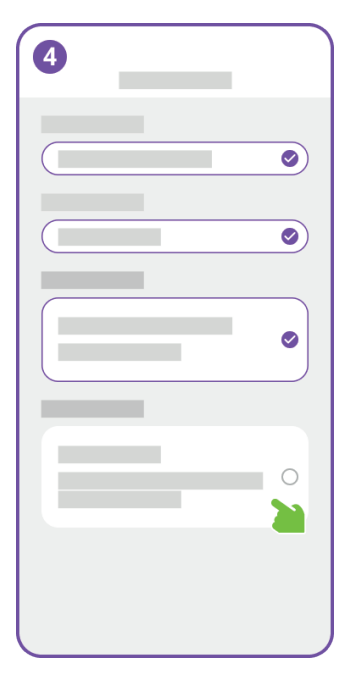

Seleziona il paese/regione in cui verrà utilizzato l'orologio. Questo passaggio ci consente di configurare accuratamente le impostazioni di rete.

Se non supportiamo la valuta del tuo paese o regione, verrà visualizzata in USD.

| 5 |         |          |
|---|---------|----------|
|   |         | <b>I</b> |
|   |         |          |
|   |         |          |
|   |         |          |
|   |         |          |
|   |         |          |
|   | Payment |          |
|   | Payment |          |

Conferma il tuo abbonamento e effettua il pagamento.

|        | _               |   | + |
|--------|-----------------|---|---|
| Active |                 |   |   |
|        | myFirst FreeSIM | 1 | > |
|        |                 |   |   |
|        |                 |   |   |
|        |                 |   |   |
|        |                 |   |   |
|        |                 |   |   |
|        |                 |   |   |
|        |                 |   |   |

### l dettagli dell'abbonamento

all'orologio di tuo figlio appariranno sotto 'Abbonamenti'. Puoi gestire il tuo abbonamento e visualizzare la cronologia delle fatture. Se annulli l'abbonamento, il servizio di rete terminerà alla fine del periodo di abbonamento.

# Ora è il momento di iniziare il viaggio 'Stay Connected' con tuo figlio. Divertiti!

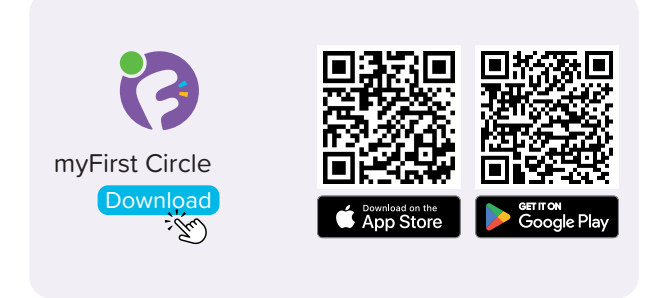

Bezoek de App Store en Google Play Store om onze app 'myFirst Circle' te zoeken en te downloaden. Dit maakt het mogelijk om moeiteloos onze diensten en functies te ervaren.

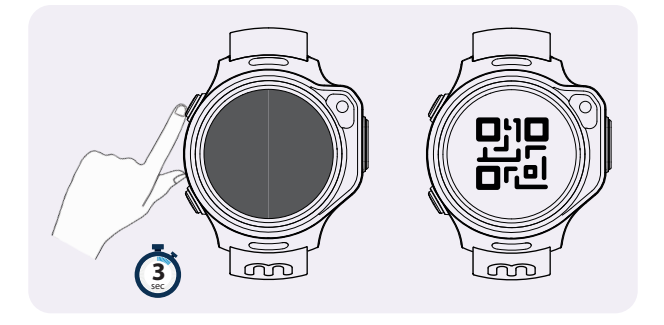

Om je myFirst Fone aan te zetten, druk je simpelweg op de aan/uit-knop en houd deze 3 seconden vast. Het apparaat zal opstarten en een netwerkzoekopdracht starten. Zodra het succesvol verbinding maakt met het netwerk, wordt de koppelings-QR-code weergegeven.

OPMERKING: Als je smartwatch aangeeft dat het geen verbinding kan maken met het netwerk, neem dan vriendelijk contact op met onze klantenservice. support@myfirst.tech

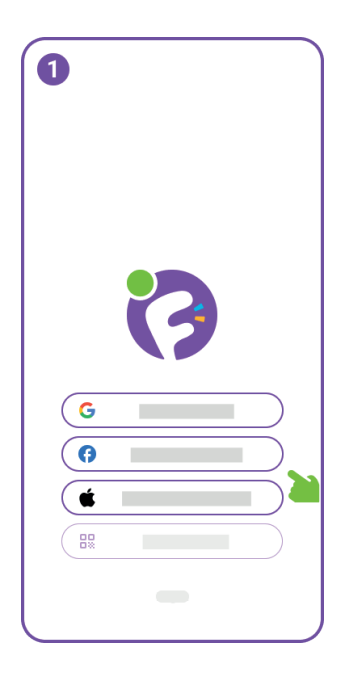

Om myFirst Circle te gebruiken, log in met je Google, Facebook, of Apple ID.

Bestaande gebruikers kunnen simpelweg op 'Inloggen' klikken en hun telefoonnummer gebruiken om in te loggen.

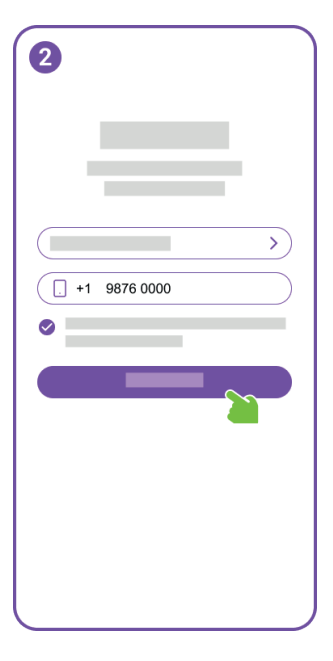

Voor nieuwe gebruikersregistratie moet je je telefoonnummer opgeven.

| 3   |                   |   |
|-----|-------------------|---|
|     | Edit phone number |   |
| 1 2 | 2345              | 6 |
| 1   | 2                 | 3 |
| 4   | 5                 | 6 |
| 7   | 8                 | 9 |
|     | 0                 | ۲ |
|     |                   |   |

Voer de OTP in om je telefoonnummer te verifiëren.

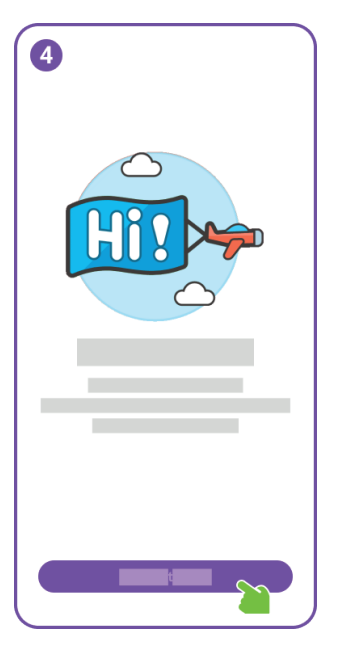

Gefeliciteerd, je hebt de gebruikersregistratie succesvol voltooid.

Bereid je vervolgens voor op het aanmaken van een account voor je kind.

| 5        |   |
|----------|---|
| <b>•</b> | > |
|          | > |
|          | > |
|          | > |
|          | > |
|          |   |
| +        |   |
| +        |   |
| ń 🗏      | * |

In de instellingen, klik op 'Voeg een Kinderaccount toe'.

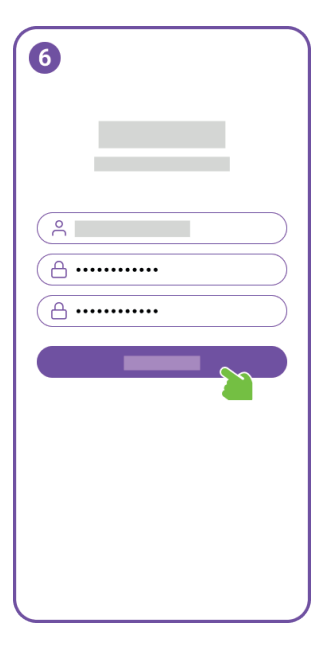

Kies een gebruikersnaam voor het account van je kind en maak een wachtwoord aan.

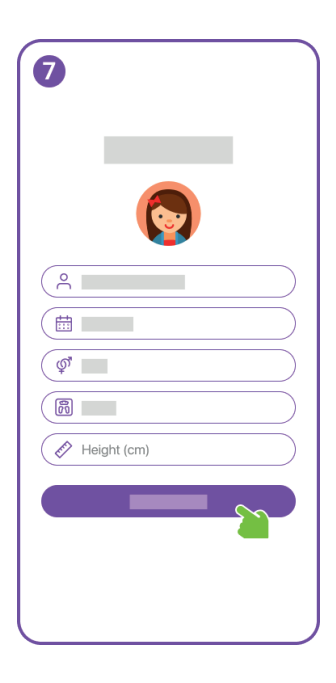

Voer de profielinformatie voor het kinderaccount in en vergeet niet om een leuke profielfoto toe te voegen.

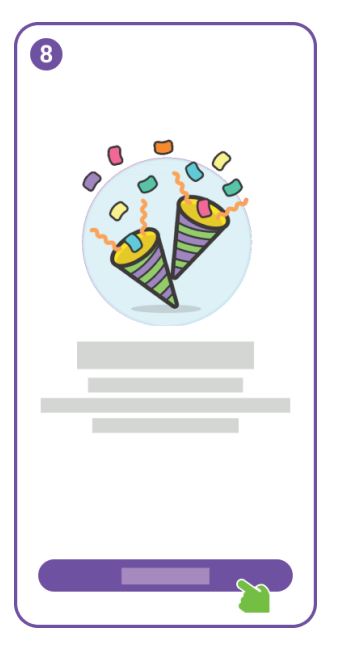

Kies een gebruikersnaam voor het account van je kind en maak een wachtwoord aan.

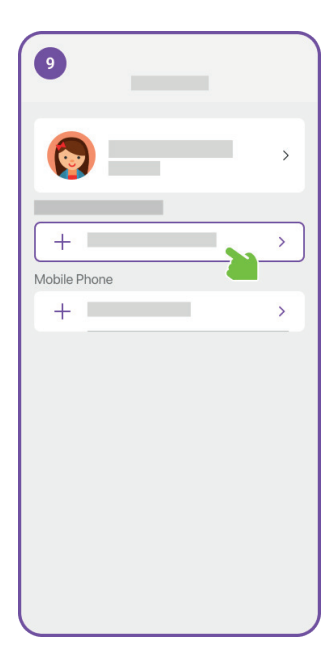

Goed gedaan! Je hebt succesvol een account aangemaakt voor je kind.

Nu kun je doorgaan met het koppelen van een myFirst Fone aan het account van je kind.

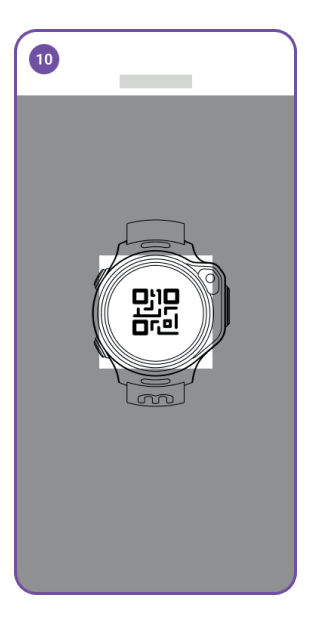

Scan de QR-code op de smartwatch.

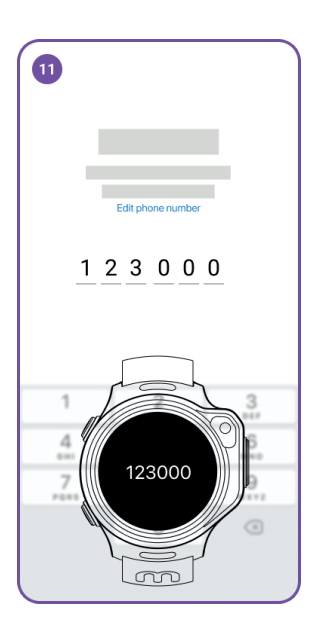

Een OTP wordt naar de myFirst Fone gestuurd. Voer deze OTP in de app in.

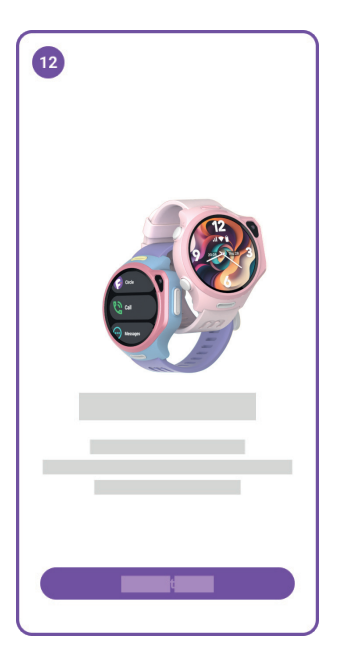

Geweldig! Je myFirst Fone moet nu succesvol gekoppeld zijn.

De myFirst Fone R2 wordt geleverd met een ingebouwde eSIM, en je moet je abonneren op onze FreeSIM om toegang te krijgen tot eSIM-netwerkdiensten. Na het abonneren geniet je van een maand gratis gebruik.

| 0          |   |            |
|------------|---|------------|
|            | - | >          |
|            |   | >          |
| 2          | 2 | >          |
| <b>iii</b> |   | >          |
| 0          |   | >          |
| •          |   | 1 device 🗲 |
| ń          |   | ø          |

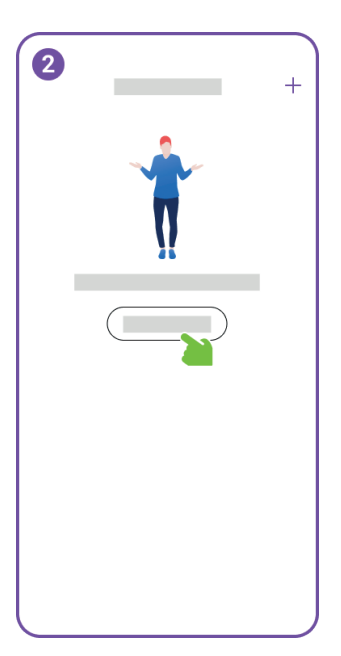

Navigeer naar Instellingen en klik op 'Abonnementen'.

Klik op 'Voeg een plan toe'

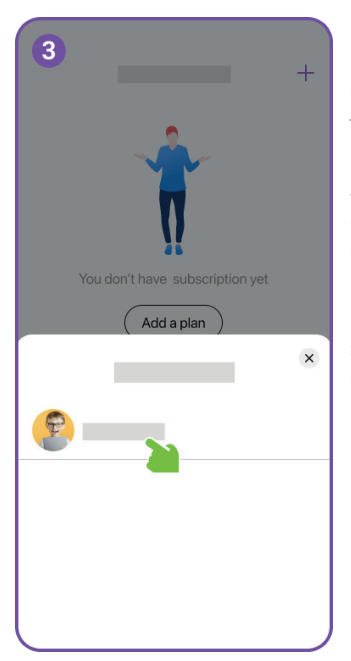

Selecteer het kinderaccount waaraan je een abonnementsplan wilt toevoegen.

Alleen een kinderaccount dat gekoppeld is aan een eSIM-apparaat komt in aanmerking om het abonnementsplan aan te schaffen. Een account met een actief abonnementsplan zal hier niet verschijnen.

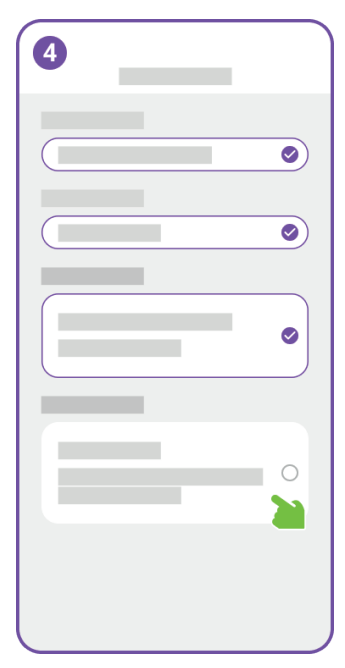

Selecteer het land/de regio waar het horloge gebruikt zal worden. Deze stap stelt ons in staat om de netwerkinstellingen nauwkeurig te configureren.

Als we de valuta van jouw land of regio niet ondersteunen, wordt dit weergegeven in USD.

| 5 |         |                        |
|---|---------|------------------------|
|   |         | 0                      |
|   |         | <ul> <li>Ø)</li> </ul> |
|   |         |                        |
|   |         | 0                      |
|   |         |                        |
|   |         |                        |
|   | Payment | 8                      |
|   |         |                        |

Bevestig je abonnement en doe de betaling.

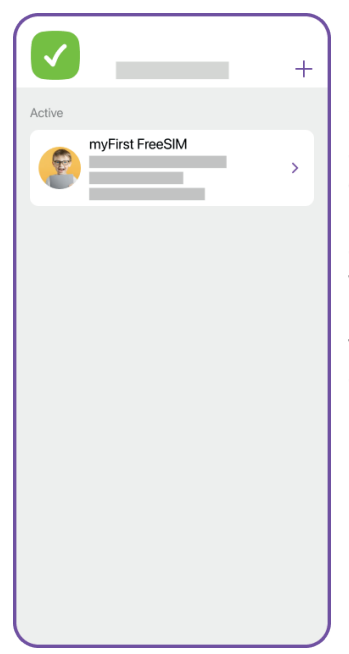

Details van het horlogeabonnement van je kind verschijnen onder 'Abonnementen'. Je kunt je abonnement beheren en de factuurgeschiedenis bekijken. Als je het abonnement annuleert, wordt de netwerkdienst beëindigd aan het einde van de abonnementsperiode.

# Nu is het tijd om te beginnen aan de 'Stay Connected'-reis met je kind. Geniet ervan!

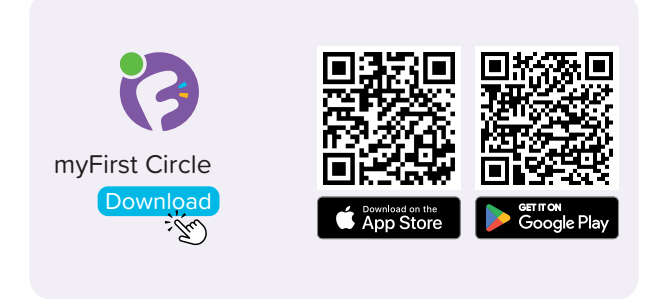

Ghé thăm App Store và Google Play Store để tìm kiếm và tải xuống ứng dụng 'myFirst Circle' của chúng tôi. Điều này sẽ giúp bạn trải nghiệm dịch vụ và tính năng của chúng tôi một cách dễ dàng.

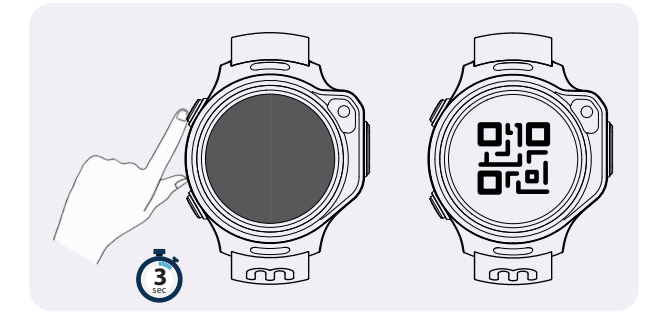

Để bật myFirst Fone, chỉ cần nhấn và giữ nút nguồn trong 3 giây. Thiết bị sẽ khởi động và bắt đầu tìm kiếm mạng. Khi nó kết nối thành công với mạng, nó sẽ hiển thị mã QR kết nối.

LƯU Ý: Nếu đồng hồ thông minh của bạn cho biết không thể kết nối với mạng, vui lòng liên hệ với dịch vụ khách hàng của chúng tôi. support@myfirst.tech

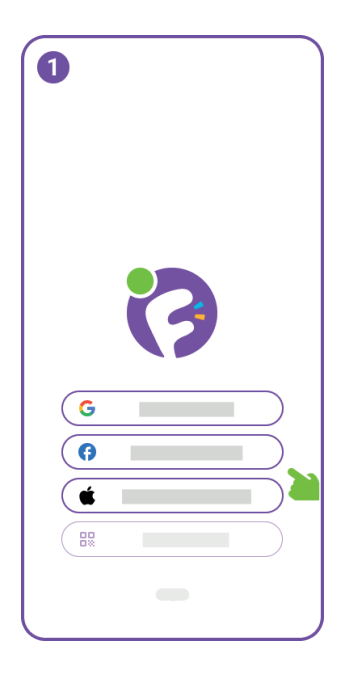

Để bắt đầu sử dụng myFirst Circle, hãy đăng nhập bằng ID Google, Facebook hoặc Apple của bạn.

Người dùng hiện tại chỉ cần nhấp vào 'Đăng nhập' và sử dụng số điện thoại của họ để đăng nhập.

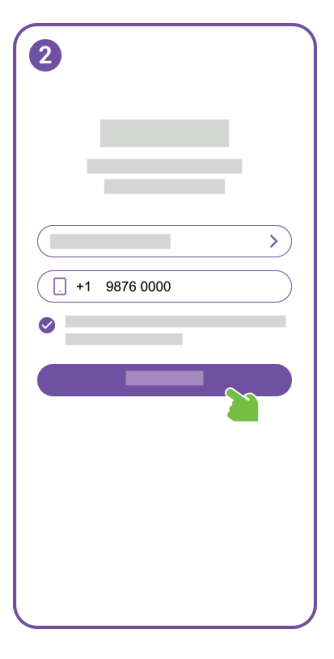

Đối với đăng ký người dùng mới, bạn sẽ cần cung cấp số điện thoại của mình.

| 3   |         |   |
|-----|---------|---|
|     |         |   |
| 1 2 | 2 3 4 5 | 6 |
|     |         |   |
| 1   | 2       | 3 |
| 4   | 5       | 6 |
| 7   | 8       | 9 |
|     | 0       | ۲ |
|     |         |   |

Vui lòng nhập OTP để xác minh số điện thoại của bạn.

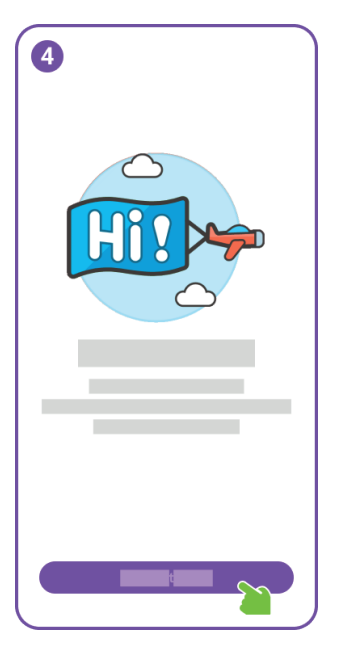

Chúc mừng, bạn đã hoàn thành đăng ký người dùng thành công.

Tiếp theo, hãy chuẩn bị tạo một tài khoản cho con bạn.

| 5          |   |
|------------|---|
| <b>Q</b> — | > |
|            | > |
|            | > |
|            | > |
|            | > |
| ÷          |   |
| +          |   |
| ń F        | ۵ |

Trong Cài đặt, nhấp vào 'Thêm Tài Khoản Trẻ Em'.

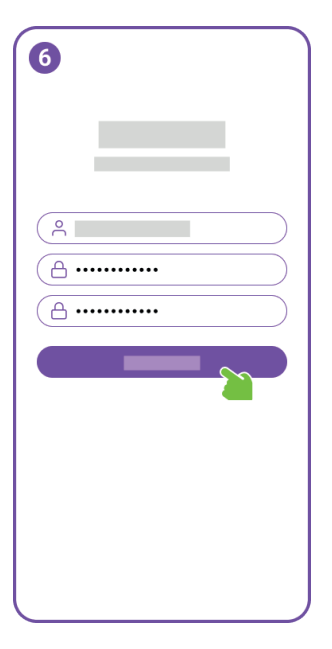

Chọn một tên người dùng cho tài khoản của con bạn và tạo một mật khẩu.

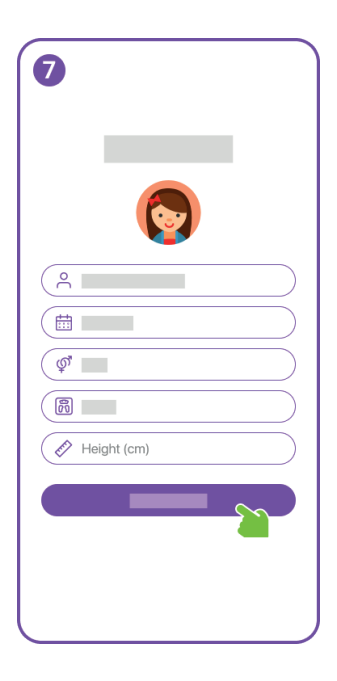

Nhập thông tin hồ sơ cho tài khoản trẻ em và đừng quên thêm một ảnh hồ sơ đẹp.

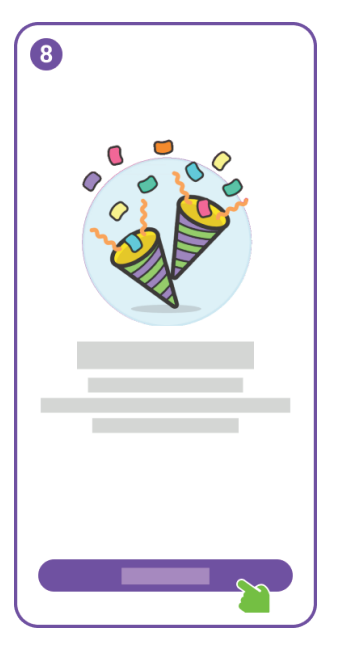

Chọn một tên người dùng cho tài khoản của con bạn và tạo một mật khẩu.
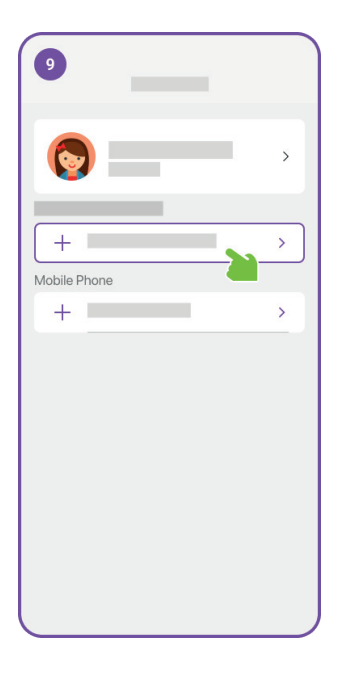

Tốt lắm! Bạn đã tạo thành công một tài khoản cho con bạn.

Bây giờ, bạn có thể tiếp tục liên kết myFirst Fone với tài khoản của con bạn.

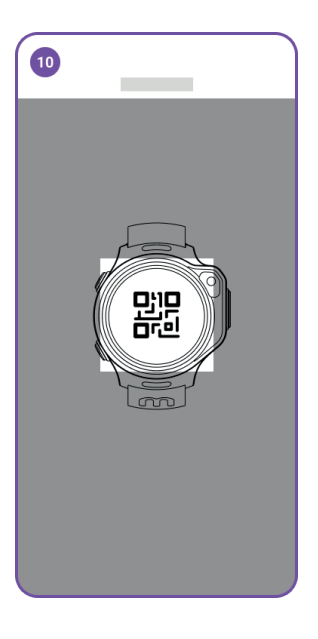

Quét mã QR trên đồng hồ thông minh.

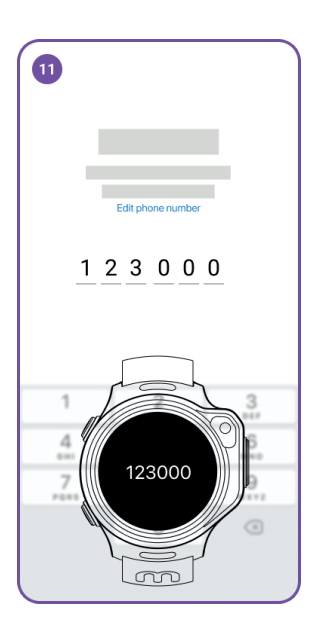

Một OTP sẽ được gửi đến myFirst Fone. Vui lòng nhập OTP này vào ứng dụng.

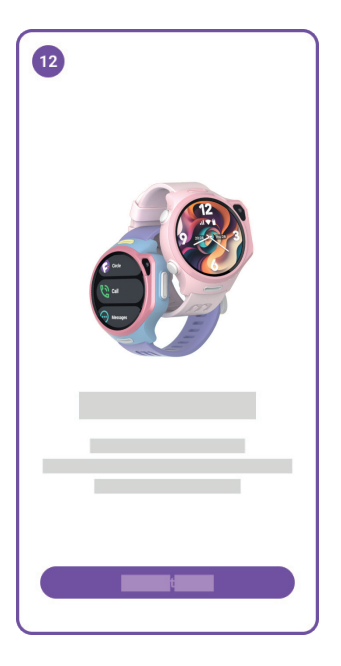

Tuyệt vời! myFirst Fone của bạn giờ đây nên đã được liên kết thành công.

myFirst Fone R2 đi kèm với eSIM tích hợp, và bạn sẽ cần đăng ký FreeSIM của chúng tôi để truy cập dịch vụ mạng eSIM. Sau khi đăng ký, bạn sẽ được sử dụng miễn phí trong một tháng.

| 0          |   |            |
|------------|---|------------|
|            | - | >          |
|            |   | >          |
| 2          | 2 | >          |
| <b>iii</b> |   | >          |
| 0          |   | >          |
| •          |   | 1 device > |
| ń          |   | ø          |

Điều hướng đến Cài đặt và nhấp vào 'Đăng ký'.

Nhấp vào 'Thêm kế hoạch'

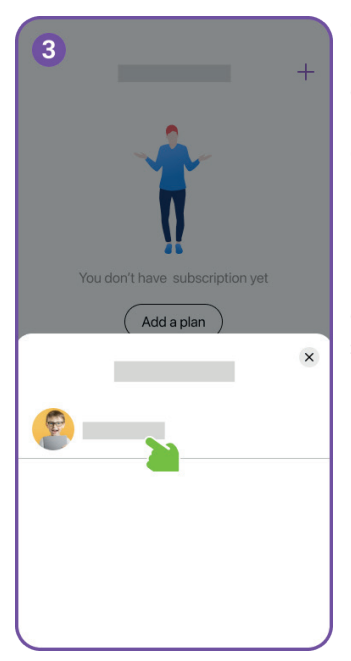

Chọn tài khoản trẻ em mà bạn muốn thêm kế hoạch đăng ký.

Chỉ có tài khoản trẻ em đã liên kết với thiết bị eSIM mới đủ điều kiện mua kế hoạch đăng ký. Bất kỳ tài khoản nào có kế hoạch đăng ký đang hoạt động sẽ không xuất hiện ở đây.

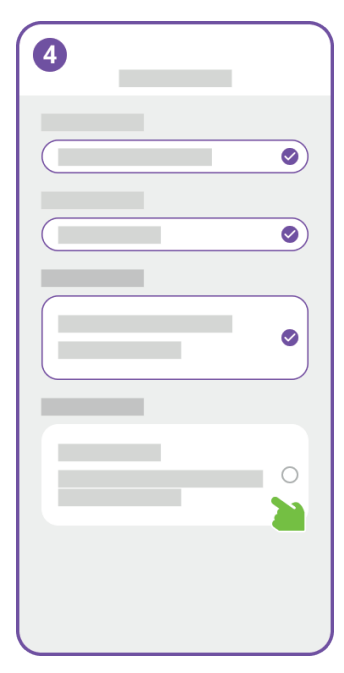

Chọn quốc gia/khu vực nơi chiếc đồng hồ sẽ được sử dụng. Bước này cho phép chúng tôi cấu hình cài đặt mạng một cách chính xác.

Nếu chúng tôi không hỗ trợ đơn vị tiền tệ của quốc gia hoặc khu vực của bạn, nó sẽ được hiền thị bằng USD.

| 5 |         |                                                                                                    |
|---|---------|----------------------------------------------------------------------------------------------------|
|   |         | 0                                                                                                    |
|   |         | <ul> <li>Image: A start of the start of the start of</li></ul> |
|   |         |                                                                                                    |
|   | _       | 0                                                                                                    |
|   |         |                                                                                                    |
|   |         |                                                                                                    |
|   | Payment | 5                                                                                                    |
|   |         | -                                                                                                    |

Xác nhận đăng ký của bạn và thực hiện thanh toán.

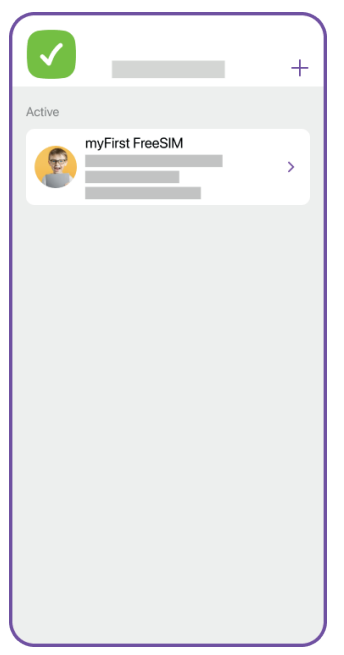

Chi tiết về đăng ký đồng hồ của con bạn sẽ xuất hiện dưới mục 'Đăng ký'. Bạn có thể quản lý đăng ký và xem lịch sử hóa đơn. Nếu bạn hủy đăng ký, dịch vụ mạng sẽ bị chấm dứt vào cuối kỳ đăng ký.

## Giờ đây, đã đến lúc bắt đầu hành trình 'Stay Connected' với con bạn. Thưởng thức!

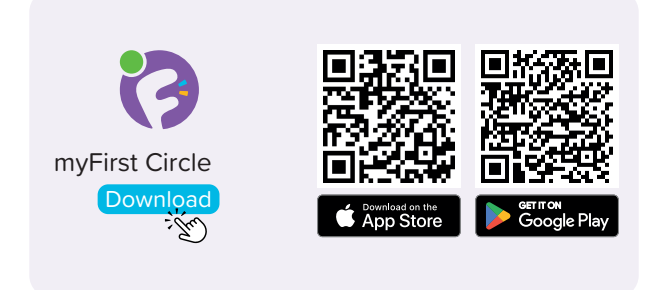

เยี่ยมชม App Store และ Google Play Store เพื่อค้นหา และดาวน์โหลดแอป 'myFirst Circle' ของเรา สิ่งนี้จะช่วย ให้คุณสามารถใช้บริการและคุณสมบัติของเราได้อย่าง ง่ายดาย

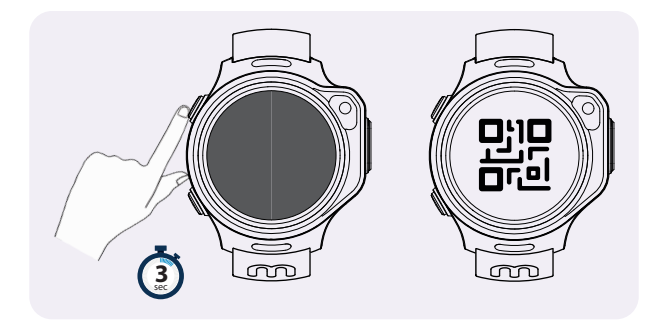

เพื่อเปิด myFirst Fone ของคุณ เพียงกดและถือปุ่มเปิด /ปิดไว้ 3 วินาที อุปกรณ์จะเริ่มทำงานและเริ่มการค้นหา เครือข่าย หากเชื่อมต่อกับเครือข่ายได้สำเร็จ จะแสดงรหัส QR สำหรับผูกมัด

หมายเหตุ: หากสมาร์ทวอทช์ของคุณแสดงว่าไม่สามารถ เชื่อมต่อกับเครือข่ายได้ โปรดติดต่อบริการลูกค้าของเรา support@myfirst.tech

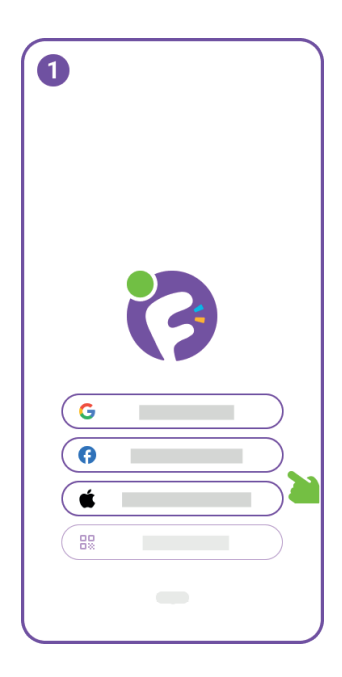

เพื่อเริ่มใช้งาน myFirst Circle ให้เข้าสู่ระบบโดยใช้ Google, Facebook หรือ Apple ID ของคุณ

ผู้ใช้ที่มีอยู่แล้วสามารถคลิกที่ 'เข้าสู่ระบบ' และใช้หมายเลข โทรศัพท์ของตนเพื่อเข้าสู่ ระบบ

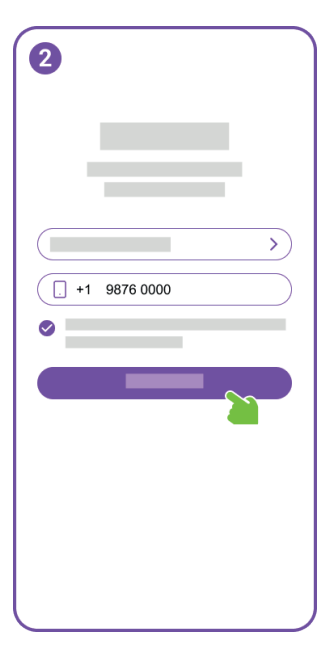

สำหรับการลงทะเบียนผู้ใช้ ใหม่ คุณจะต้องให้หมายเลข โทรศัพท์ของคุณ

| 3  | Edit phone number |            |
|----|-------------------|------------|
| 12 | 2345              | 6          |
| 1  | 2                 | 3          |
| 4  | 5                 | 6          |
| 7  | 8<br>107          | 9<br>****2 |
|    | 0                 | ۲          |
|    |                   |            |

กรุณาป้อน OTP เพื่อยืนยัน หมายเลขโทรศัพท์ของคุณ

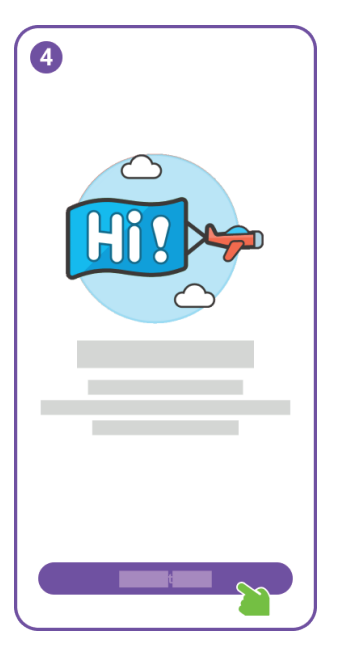

ขอแสดงความยินดี คุณได้ลง ทะเบียนผู้ใช้เสร็จสิ้นสมบูรณ์ แล้ว

ต่อไป โปรดเตรียมตัวสร้าง บัญชีสำหรับลูกของคุณ

| 5          |   |
|------------|---|
| <b>Q</b> — | > |
|            | > |
|            | > |
|            | > |
|            | > |
| ÷          |   |
| +          |   |
| ń F        | * |

ในการตั้งค่า คลิกที่ 'เพิ่มบัญชีเด็ก'

# 

### เลือกชื่อผู้ใช้สำหรับบัญชีของ ลูกคุณและสร้างรหัสผ่าน

| 0           |  |
|-------------|--|
| (           |  |
| $\bigcirc$  |  |
|             |  |
| Ø           |  |
|             |  |
| Height (cm) |  |
|             |  |
|             |  |
|             |  |
|             |  |

ป้อนข้อมูลโปรไฟล์สำหรับ บัญชีเด็ก และอย่าลืมเพิ่มรูป โปรไฟล์ที่ดี

### เลือกชื่อผู้ใช้สำหรับบัญชีของ ลูกคุณและสร้างรหัสผ่าน

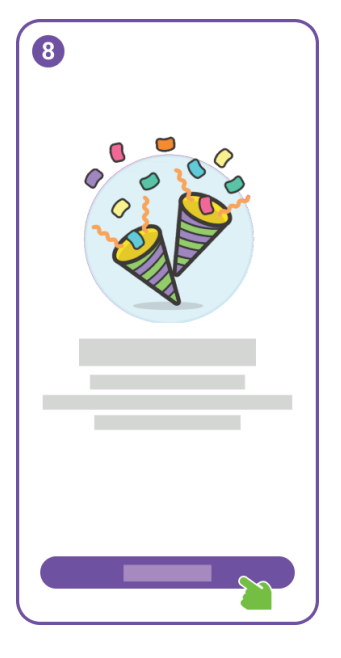

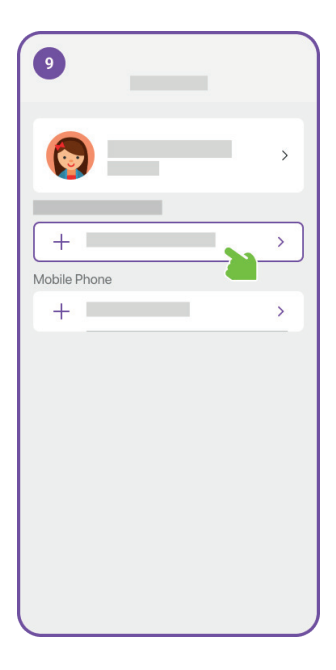

งานดีมาก! คุณได้สร้างบัญชี สำหรับลูกของคุณเรียบร้อย แล้ว

ตอนนี้คุณสามารถดำเนินการ เชื่อมต่อ myFirst Fone กับ บัญชีของลูกคุณ

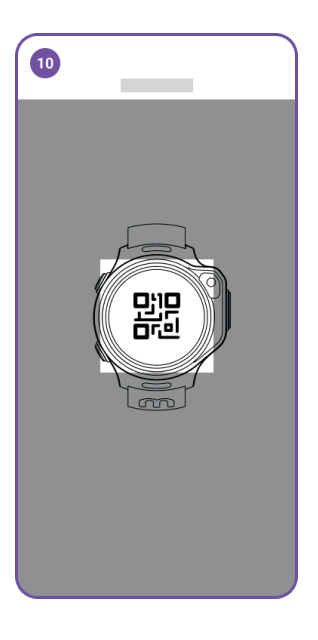

#### สแกนรหัส QR บนสมาร์ทวอ ทช์

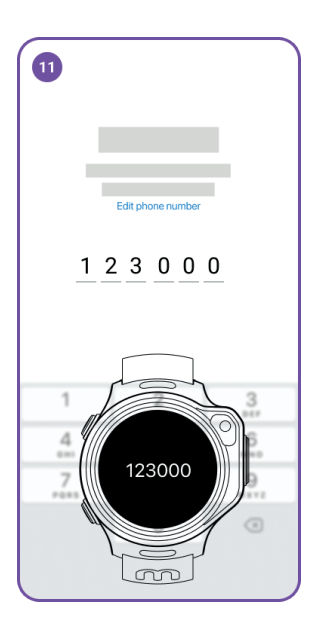

OTP จะถูกส่งไปยัง myFirst Fone ของคุณ กรุณาป้อน OTP นี้ในแอป

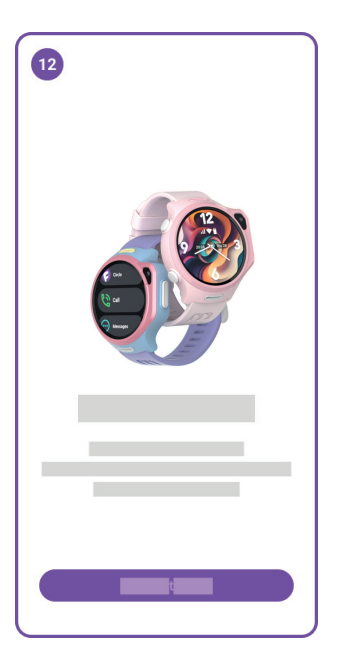

ดีมาก! myFirst Fone ของคุณ ควรเชื่อมต่อสำเร็จแล้ว

myFirst Fone R2 มาพร้อม กับ eSIM ในตัว และคุณจะต้อง สมัคร FreeSIM เพื่อเข้าถึง บริการเครือข่ายeSIMหลังจาก สมัครแล้ว คุณจะได้รับการใช้ งานฟรีหนึ่งเดือน

| 0   |   |            |
|-----|---|------------|
|     |   | >          |
|     |   | >          |
| 9   |   | >          |
| iii | _ | >          |
|     |   | >          |
| 8   |   | 1 device > |
| +   |   |            |
| ń   | - | ¢          |

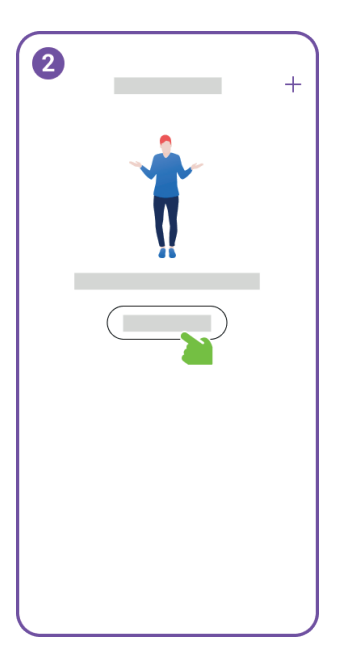

ไปที่การตั้งค่าและคลิกที่ 'การสมัครสมาชิก'

คลิกที่ 'เพิ่มแผน'

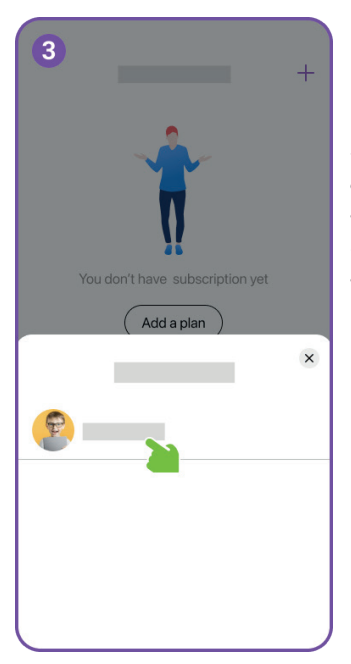

เลือกบัญชีเด็กที่คุณต้องการ เพิ่มแผนการสมัครสมาชิก

เฉพาะบัญชีเด็กที่ผูกมัดกับ อุปกรณ์ eSIM เท่านั้นที่มีสิทธิ์ ซื้อแผนการสมัครสมาชิก บัญชีใดๆ ที่มีแผนการสมัคร สมาชิกที่ใช้งานอยู่จะไม่ปรากฏ ที่นี่

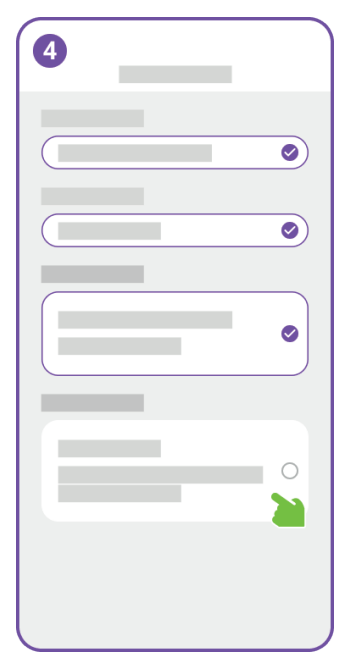

เลือกประเทศ /ภูมิภาคที่นาฬิกาจะถูกใช้งาน ขั้นตอนนี้ช่วยให้เรากำหนดค่า การตั้งค่าเครือข่ายอย่าง แม่นยำ

หากเราไม่รองรับสกุลเงินของ ประเทศหรือภูมิภาคของคุณจะ แสดงเป็น USD

| 5 |         |          |
|---|---------|----------|
|   |         | 0        |
|   |         | 0        |
|   |         |          |
|   |         |          |
|   |         |          |
|   |         |          |
|   | Payment | <u>~</u> |

ยืนยันการสมัครสมาชิกของคุณ และทำการชำระเงิน

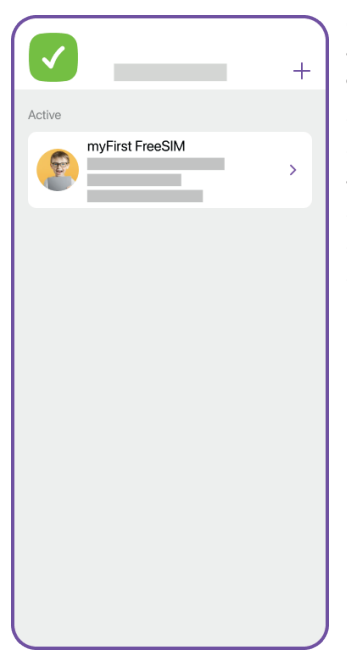

รายละเอียดการสมัครสมาชิก นาฬิกาของลูกคุณจะปรากฏ ใน 'การสมัครสมาชิก' คุณ สามารถจัดการการสมัคร สมาชิกและดูประวัติใบแจ้งหนี้ หากคุณยกเลิกการสมัคร สมาชิก บริการเครือข่ายจะสิ้น สุดในช่วงสิ้นสุดการสมัคร สมาชิก

# ตอนนี้ถึงเวลาเริ่มเดินทาง 'Stay Connected' กับลูก ของคุณ สนุกสนาน!

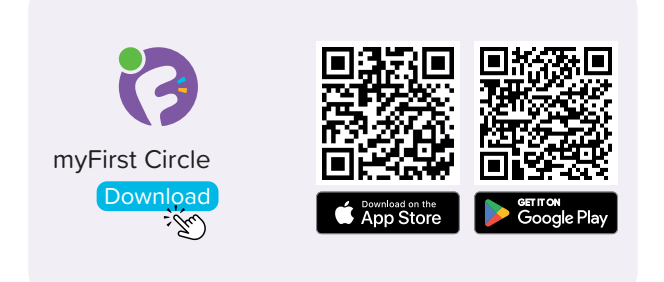

請訪問 App Store 和 Google Play 商店,搜索並下載 我們的應用程序 'myFirst Circle'。這將使您能夠輕鬆 體驗我們的服務和功能。

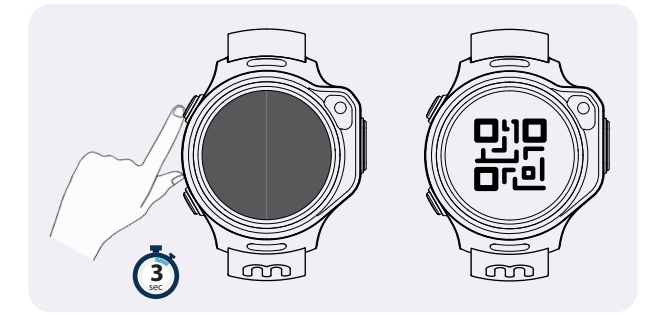

要開啟您的 myFirst Fone,只需按住電源按鈕3秒 鐘。設備將啟動並開始網絡搜索。一旦成功連接到網 絡,它將顯示綁定 QR碼。

注意:如果您的智能手錶顯示無法連接到網絡,請與 我們的客戶服務聯繫。 support@myfirst.tech

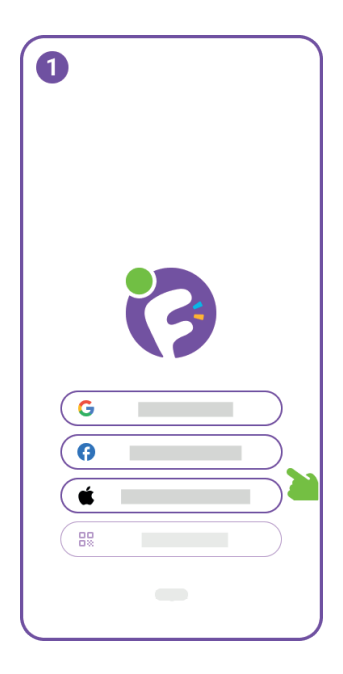

要開始使用 myFirst Circle ,請使用您的 Google、 Facebook 或 Apple ID 登 錄。

現有用戶可以直接點擊 '登 錄',並使用他們的電話號碼 登錄。

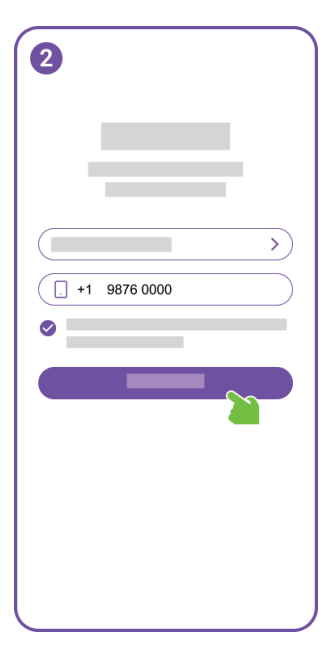

對於新用戶註冊,您將需要 提供您的電話號碼。

| 3<br>Edit phone number<br>1 2 3 4 5 6 |                                |                                                     |
|---------------------------------------|--------------------------------|-----------------------------------------------------|
| 1<br>4<br>7<br>7<br>7000              | 2<br>5<br>244<br>8<br>197<br>0 | 3 3 5 6 5 9 5 1 2 1 2 1 2 1 2 1 2 1 2 1 2 1 2 1 2 1 |

請輸入 OTP 以驗證您的電 話號碼。

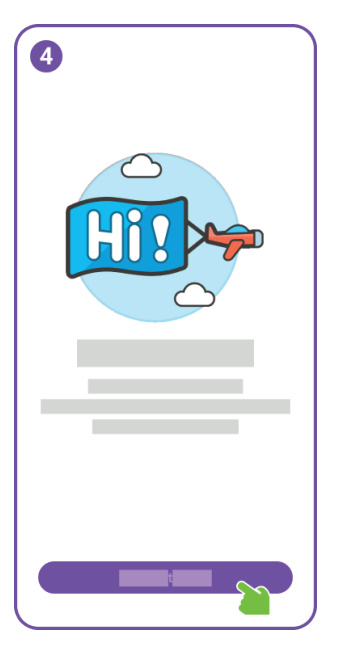

恭喜,您已成功完成用戶註 冊。

接下來,請準備為您的孩子 創建一個賬戶。

| 5          |   |
|------------|---|
| <b>Q</b> — | > |
|            | > |
|            | > |
|            | > |
|            | > |
| +          |   |
|            |   |
| ń 💻        | * |

在設置中,點擊 '添加兒童 賬戶'。

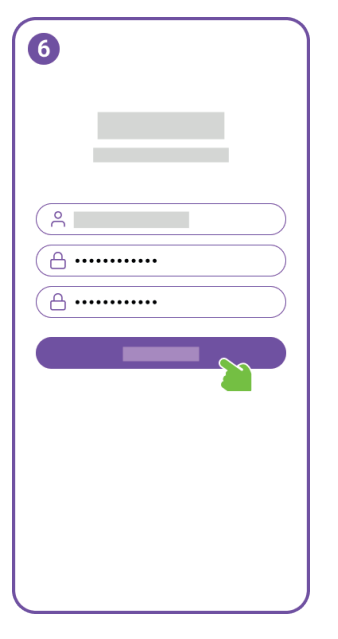

#### 為您孩子的賬戶選擇一個 用戶名並創建密碼。

| 0           |  |
|-------------|--|
|             |  |
| $\bigcirc$  |  |
|             |  |
| Ø           |  |
|             |  |
| Height (cm) |  |
|             |  |
|             |  |
|             |  |
|             |  |

輸入孩子賬戶的個人資料, 並不要忘記添加一張漂亮 的個人資料照片。

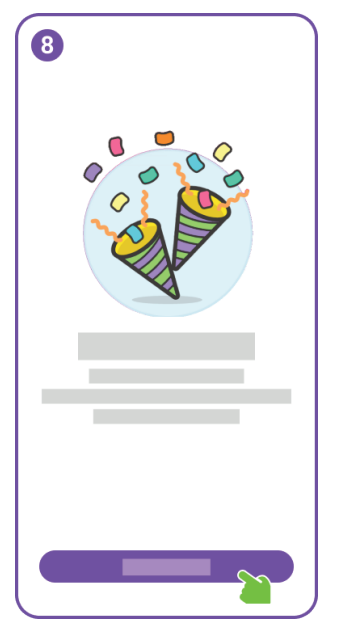

#### 為您孩子的賬戶選擇一個 用戶名並創建密碼。

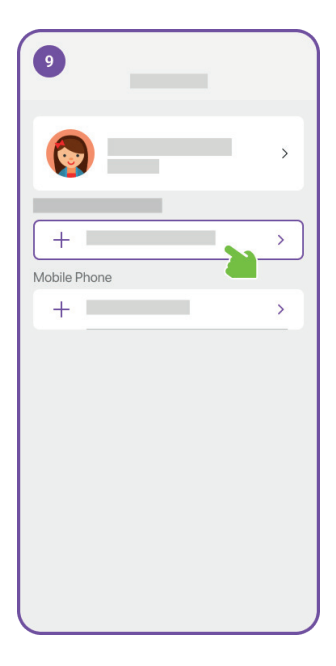

做得好!您已成功為您的孩 子創建了一個賬戶。

現在,您可以繼續將 myFirst Fone 與您孩子的 賬戶連接。

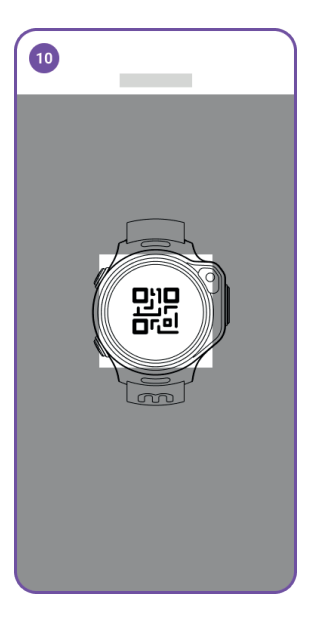

掃描智能手錶上的 QR 碼。

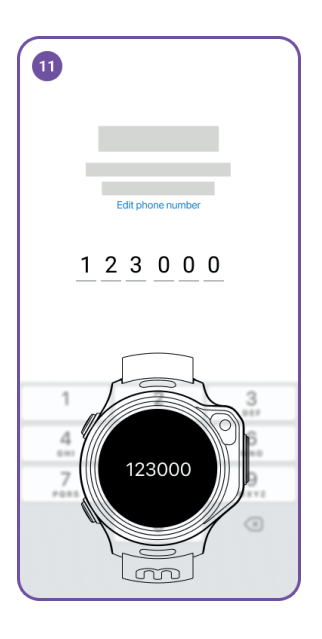

將會有一個 OTP 發送到 myFirst Fone。請在應用程 序中輸入此 OTP。

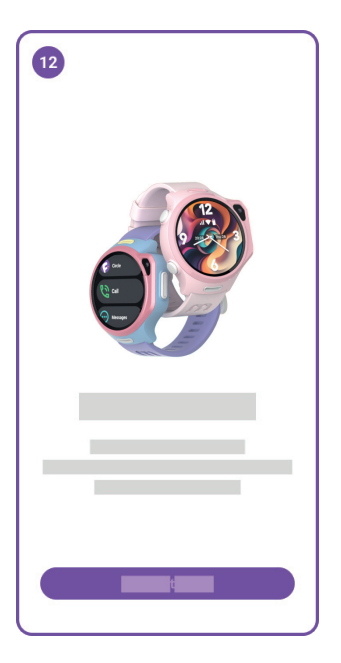

太好了!您的 myFirst Fone 現在應該已經成功連接<sup>。</sup>

myFirst Fone S3+ 內置 eSIM,您將需要訂閱我們的 FreeSIM 才能訪問 eSIM 網 絡服務。訂閱後,您將享受 一個月的免費使用。

| 1        |   |            |
|----------|---|------------|
|          |   | >          |
|          |   | >          |
| <b>Q</b> |   | >          |
| ŧŧ       | _ | >          |
|          |   | >          |
| •        |   | 1 device > |
| +        |   |            |
|          |   |            |
| <u>n</u> |   | ¢          |

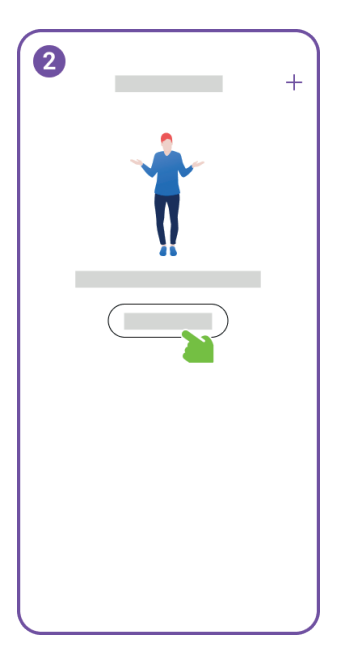

導航到設置並點擊 '訂閱'。

### 點擊'添加計劃'

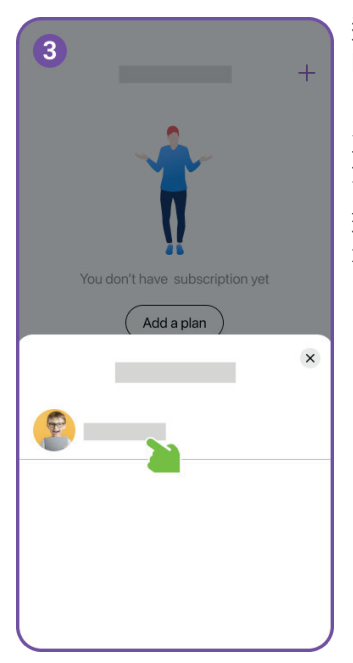

選擇您希望添加訂閱計劃 的兒童賬戶。

只有綁定了 eSIM 設備的兒 童賬戶才有資格購買訂閱 計劃。任何擁有活躍訂閱計 劃的賬戶在此處都不會顯 示。

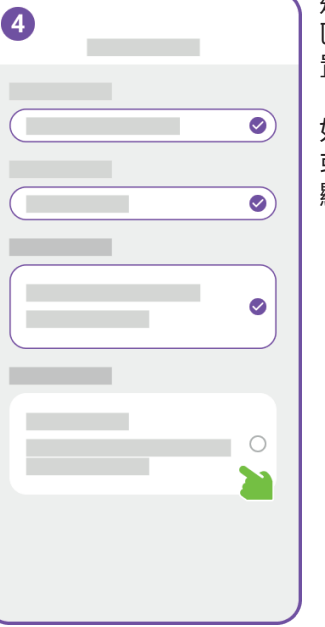

選擇手錶將使用的國家/地 區。這一步允許我們準確配 置網絡設置。

如果我們不支持您的國家 或地區的貨幣,將以 USD 顯示。

| 5 |           |   |
|---|-----------|---|
|   |           | 0 |
|   |           | 0 |
|   |           |   |
|   |           |   |
|   |           | 0 |
|   |           |   |
|   | Payment ( |   |

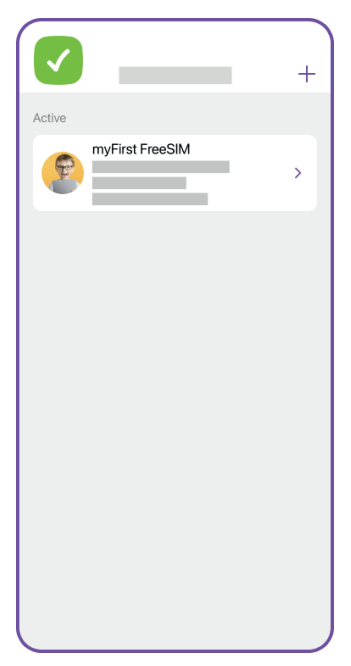

您孩子的手錶訂閱詳情將 顯示在'訂閱'下。您可以管 理您的訂閱並查看發票歷 史。如果您取消訂閱,網絡 服務將在訂閱期結束時終 止。

確認您的訂閱並進行付款。

# 現在,是時候與您的孩子 開始'保持聯繫'之旅了。 享受吧!